Installation Manual P2260JH 2019-05

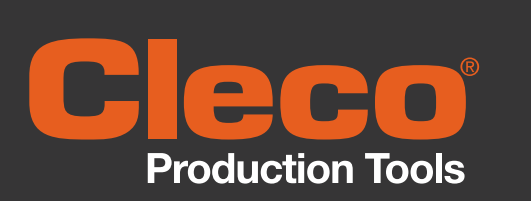

# **WLAN data transmission**

**Cordless EC tool** 

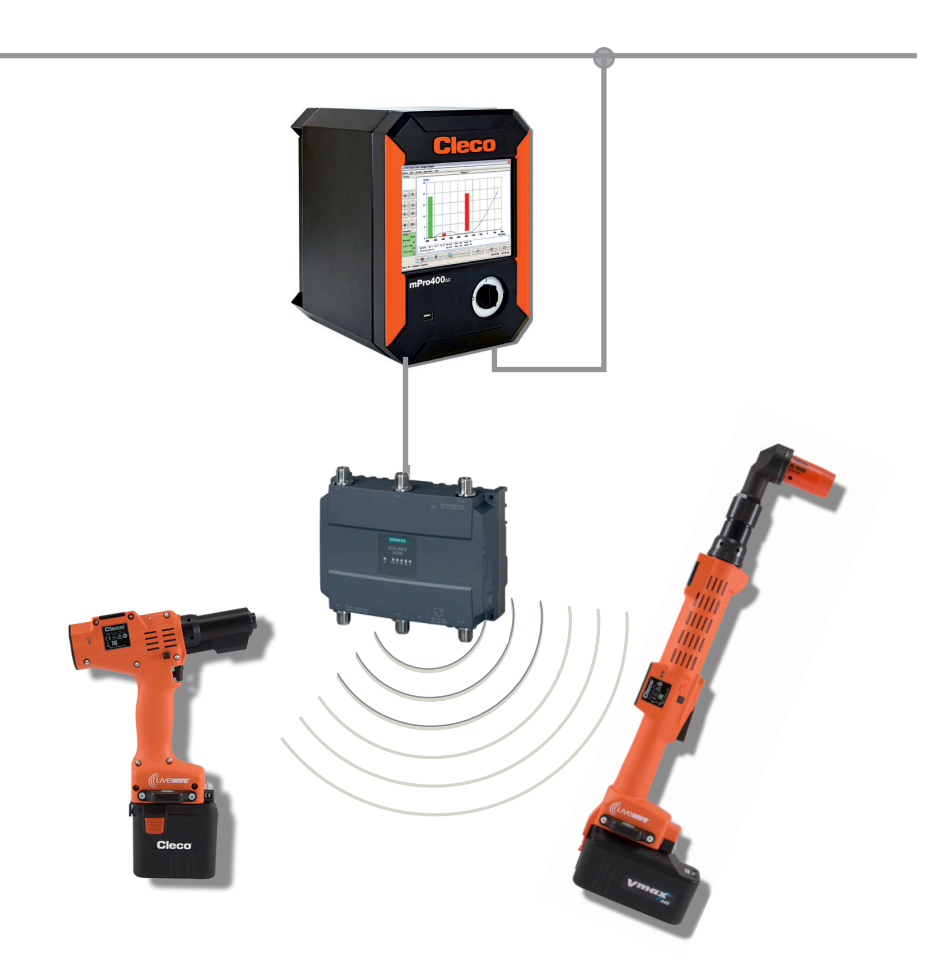

Copyright © Apex Tool Group, 2019

No part of this document may be reproduced in any way or in any form, in whole or in part, or in a natural or machine-readable language, or transmitted on electronic, mechanical, optical, or other media, without the express permission of the Apex Tool Group.

#### Disclaimer

Apex Tool Group reserves the right to modify, supplement, or improve this document or the product without prior notice.

## Trademark

Cleco Production Tools is a registered trademark of Apex Brands, Inc.

## **Apex Tool Group GmbH**

Industriestraße 1 73463 Westhausen Germany

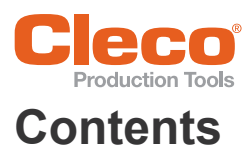

| 1   | About this document                                                    |
|-----|------------------------------------------------------------------------|
| 2   | Project planning                                                       |
| 3   | Components 7                                                           |
| 3.1 | Cordless EC tool                                                       |
| 3.2 | Controller                                                             |
| 3.3 | Access point                                                           |
| 3.4 | Ethernet patch cable, CAT5 (Phoenix access point) 10                   |
| 3.5 | Ethernet switch                                                        |
| 4   | Cell planning for access point 11                                      |
| 5   | Concept 1 – Local network 12                                           |
| 5.1 | Stand-alone system layout                                              |
| 5.2 | System layout with switch                                              |
| 6   | Installation – Local network 14                                        |
| 6.1 | Setting up access point 14                                             |
| 6.2 | Setting up controller                                                  |
| 6.3 | Configuring RF Settings with PC                                        |
| 7   | Concept 2 – Existing network                                           |
| 7.1 | System layout                                                          |
| 8   | Installation – Existing network 29                                     |
| 0   |                                                                        |
| 8.1 | Setting up controller                                                  |
| 8.2 | Prepare EAP-ILS certificate with LiveWireCert for Installation on tool |
| 9   | Troubleshooting                                                        |

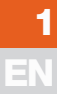

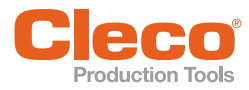

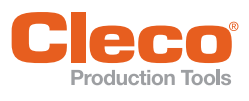

# About this document

The original language of this document is German.

This document:

- provides information about using and setting the components up in the manner intended.
- uses two concepts as examples to describe the system setup and fundamental installation of the components needed to operate cordless EC tools in conjunction with a Cleco Production Tools nutrunner control.
- is not sufficient for planning complex network infrastructures.
- does not contain detailed information about the components. Detailed information can be found in the manuals concerned.

#### **Other documents**

| Number  | Designation                                                        |
|---------|--------------------------------------------------------------------|
| P1890E  | Instruction Manual for cordless EC tool 17BPB                      |
| P2291BA | Instruction Manual for cordless EC tool 47BPB                      |
| P2390BA | Instruction Manual for cordless EC tool CCBA, CCBP                 |
| P2398PM | Programming Manual for cordless EC tool CCBA, CCBP                 |
| P2403HW | Hardware description for controller mPro200GC(-AP)                 |
| P2402K  | Quick reference guide WLAN data transmission CellCore installation |
| P2309HW | Hardware description for controller mPro400GCD-M                   |
| P2300HW | Hardware description for controller mPro400GCD-P                   |
| P2280SW | Programming Manual for controller mPro400GCD-()                    |
| P2372JH | Installation Guide LiveWire Utilities S168688                      |

### Symbols in the text

| Italic         | Identifies menu options (e.g. diagnostics), input fields, control boxes, options fields or dropdown menus. |
|----------------|----------------------------------------------------------------------------------------------------|
| >              | Denotes the selection of a menu option from a menu, e.g. <i>File &gt; Print</i> .                          |
| <>             | Denotes switches, pushbuttons or the buttons of an external keyboard, e.g. <f5>.</f5>                      |
| Courier        | Denotes filenames and paths, e.g. setup.exe.                                                               |
| •              | Denotes lists, Level 1.                                                                                    |
| -              | Denotes lists, Level 2.                                                                                    |
| a)<br>b)       | Denotes options.                                                                                           |
| $\rightarrow$  | Denotes results.                                                                                           |
| 1. ()<br>2. () | Denotes a sequence of handling steps.                                                                      |
|                | Denotes an individual handling step.                                                                       |

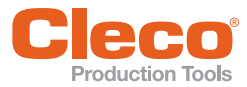

# **Project planning**

# System layout

The system layout described is based on communication via WLAN dual band: 2.4 GHz / 5 GHz.

Up to 16 cordless EC tools can be controlled. However, the number of tools can vary according to the software installed.

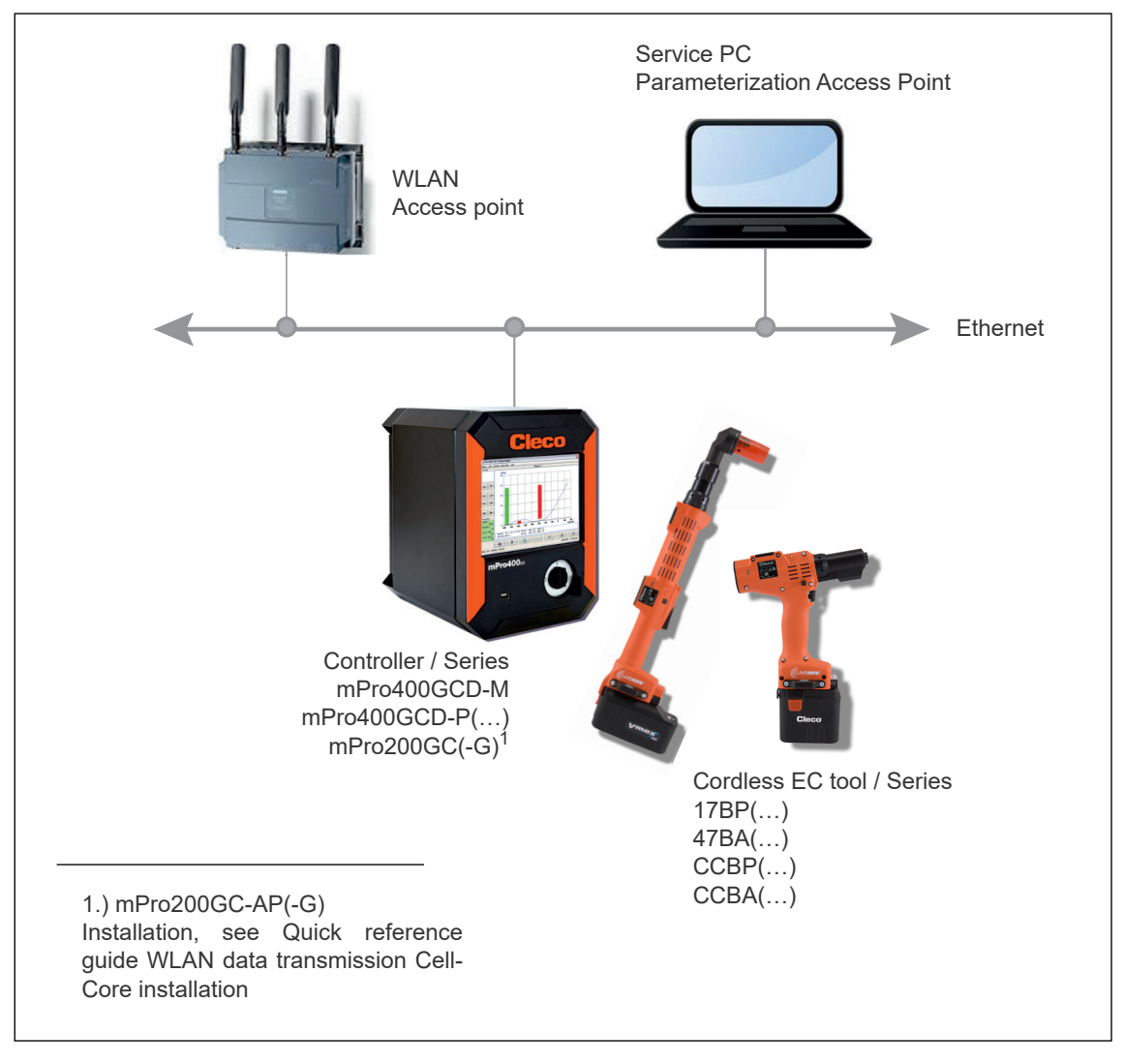

Fig. 2-1: System layout

## Concept 1 – Local network Installation of controller + access point

See 5.1 Stand-alone system layout, Page 12 See 5.2 System layout with switch, Page 13

## Concept 2 – Existing network

The tools are integrated into an existing network. the infrastructure of the individual customer plants is also used. It is possible that conditions vary between the individual plants. See 8 Installation – Existing network, Page 29

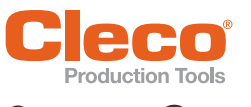

# 3 EN

# 3 Components

# 3.1 Cordless EC tool

# Series 17BP(...), 47BAY(...)

| Features              | Data                                                                                                    |                                                                                                    |  |
|-----------------------|----------------------------------------------------------------------------------------------------|----------------------------------------------------------------------------------------------------|--|
| Standard              | IEEE 802.11a/b/g/n<br>IEEE 802.11d/e/i/h/r/w                                                                                                    |                                                                                                    |  |
| Safety                | <ul> <li>WPA, WPA2</li> <li>TKIP, AES/CCMP hardware accelerator</li> <li>LEAP, PEAP<sup>a</sup>, EAP-TTLS</li> </ul>                                                                       |                                                                                                    |  |
| Range                 | Up to 50 m (typical @ 2.4 GHz)<br>Up to 30 m (typical @ 5 GHz)                                                                                                    |                                                                                                    |  |
| Channels <sup>b</sup> | <ul> <li>1 - 13 (2.412 - 2.472 GHz)</li> <li>36, 40, 44, 48, 52, 56, 60, 64, 100, 104, 108, 112, 116, 120, 124, 128, 132, 136, 140, 149, 153, 157, 161, 165 (5.180 - 5.825 GHz)</li> </ul> |                                                                                                    |  |
| Transmission power:   | 18 dBm EIRP (radiated)                                                                                                    |                                                                                                    |  |
| Sensitivity           | -95 dBm (typical @ EIRP 2.4 GHz)<br>-90 dBm (typical @ EIRP 5 GHz)                                                                                                    |                                                                                                    |  |
| Modulation            | DSSS/OFDM                                                                                                    |                                                                                                    |  |
| Standards             | Europe (RED)<br>US (FCC/CFR 47 part 15)<br>Canada (IC RSS)<br>Japan (MIC)<br>Taiwan (NCC)                                                                                                  | China (SRRC)<br>China (SRRC)<br>South Korea (KCC)<br>Australia (ACMA)<br>New Zealand; Brazil (Anatel)<br>South Africa (ICASA) |  |

a. ) PEAP (without client certificates)

b. ) Presuming approved by IEEE 802.11d

## Series CCBP(...), CCBA(...)(...)

| Features              | Data                                                                                |
|-----------------------|-------------------------------------------------------------------------------------|
| Standard              | IEEE 802.11a/b/g/n                                                                  |
| Safety                | WEP 64/128 encryption                                                               |
|                       | WPA/WPA2 TKIP/AES                                                                   |
|                       | • 802.1× LEAP, PEAP <sup>a</sup>                                                    |
| Range                 | up to 50 m                                                                          |
| Channels <sup>b</sup> | • 1 – 13 (2.412 – 2.472 GHz)                                                        |
|                       | • 36, 40, 44, 48, 52, 56, 60, 64, 100, 104, 108, 112, 116, 120, 124, 128, 132, 136, |
|                       | 140, 149, 153, 157, 161, 165 (5.180 – 5.825 GHz)                                    |
| Transmission          | 20 dBm                                                                              |
| power:                |                                                                                     |
| Sensitivity           | 95 dBm (typical @ 1 Mbps DSSS, 2.4 GHz)                                             |
|                       | • 66.3 dBm (typical @ 40 MHz MCS7 MM 4K)                                            |
|                       | • 92.5 dBm (typical @ 6 Mbps OFDM, 5 GHz)                                           |
|                       | • 69.3 dBm (typical @ 40 MHz MCS7 MM 4K, 5 GHz)                                     |
| Modulation            | CCK/DSSS/OFDM                                                                       |

a. ) PEAP (without client certificates)

b. ) Presuming approved by IEEE 802.11d

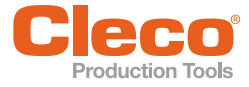

### Country-specific channel settings – LiveWire Memory Chip (LMC)

The tools operate in a license-free 2.4 GHz / 5 ISM range. The tools can be equipped with different LMCs: World, CE, FCC.

If the channel selection is restricted by the IEEE 802.11d standard, this channel selection will take priority over the LMC settings! The IEEE 802.11d standard is used for all radio modules with FW >6.0.0.

| in GHz         LMC: World         LMC: CE         LMC: FCC           2.4 GHz<br>IEEE802.11b/g         1         2.412         x         x         x           2         2.417         x         x         x         x           3         2.422         x         x         x         x           4         2.427         x         x         x         x           5         2.432         x         x         x         x           6         2.437         x         x         x         x           7         2.442         x         x         x         x           6         2.437         x         x         x         x           7         2.442         x         x         x         x           9         2.452         x         x         x         x           10         2.452         x         x         x         x           11         2.462         x         x         x         x           12         2.467         -         x         -         - | Band             | Channel | Frequency | World      | Europe  | USA/Canada |
|----------------------------------------------------------------------------------------------------|------------------|---------|-----------|------------|---------|------------|
| 2.4 GHz<br>IEEE802.11b/g         1         2.412         x         x         x           2         2.417         x         x         x         x           3         2.422         x         x         x         x           4         2.427         x         x         x         x           5         2.432         x         x         x         x           6         2.432         x         x         x         x           7         2.432         x         x         x         x           6         2.437         x         x         x         x           7         2.442         x         x         x         x           9         2.452         x         x         x         x           10         2.457         x         x         x         x           11         2.462         x         x         x         x           12         2.467         -         x         -         -                                                                      |                  |         | in GHz    | LMC: World | LMC: CE | LMC: FCC   |
| IEEE802.11b/g       2       2.417       x       x       x         3       2.422       x       x       x         4       2.427       x       x       x         5       2.432       x       x       x         6       2.437       x       x       x         6       2.437       x       x       x         7       2.442       x       x       x         7       2.442       x       x       x         8       2.447       x       x       x         9       2.452       x       x       x         10       2.457       x       x       x         11       2.462       x       x       x         12       2.467       -       x       -                                                                                                    | 2.4 GHz          | 1       | 2.412     | х          | х       | х          |
| $\begin{array}{ c c c c c c c c c c c c c c c c c c c$                                                                                                    | IEEE802.11b/g    | 2       | 2.417     | х          | х       | х          |
| $\begin{array}{ c c c c c c c c c c c c c c c c c c c$                                                                                                    |                  | 3       | 2.422     | х          | х       | х          |
| $\begin{array}{c ccccccccccccccccccccccccccccccccccc$                                                                                                    |                  | 4       | 2.427     | х          | х       | х          |
| $\begin{array}{ c c c c c c c c c c c c c c c c c c c$                                                                                                    |                  | 5       | 2.432     | х          | x       | x          |
| $\begin{array}{ c c c c c c c c c c c c c c c c c c c$                                                                                                    |                  | 6       | 2.437     | х          | х       | х          |
| $\begin{array}{ c c c c c c c c c c c c c c c c c c c$                                                                                                    |                  | 7       | 2.442     | х          | х       | х          |
| 9         2.452         x         x         x           10         2.457         x         x         x           11         2.462         x         x         x           12         2.467         -         x         -                                                                                                    |                  | 8       | 2.447     | х          | х       | х          |
| 10         2.457         x         x         x           11         2.462         x         x         x           12         2.467         -         x         -                                                                                                    |                  | 9       | 2.452     | х          | х       | х          |
| 11         2.462         x         x         x           12         2.467         -         x         -                                                                                                    |                  | 10      | 2.457     | х          | х       | x          |
| 12 2.467 – x –                                                                                                    |                  | 11      | 2.462     | х          | х       | х          |
|                                                                                                    |                  | 12      | 2.467     | -          | х       | _          |
| 13 2.472 – x –                                                                                                    |                  | 13      | 2.472     | _          | х       | _          |
| 5 GHz 36 5.180 x x x                                                                                                    | 5 GHz            | 36      | 5.180     | х          | х       | x          |
| IEEE802.11a 40 5.200 x x x                                                                                                    | IEEE802.11a      | 40      | 5.200     | х          | х       | х          |
| U-NII-1 44 5.220 x x x                                                                                                    | U-NII-1          | 44      | 5.220     | х          | х       | х          |
| 48 5.240 x x x                                                                                                    |                  | 48      | 5.240     | х          | х       | x          |
| 5 GHz 52 5.260 – x x                                                                                                    | 5 GHz            | 52      | 5.260     | -          | х       | x          |
| IEEE802.11a 56 5.280 - x x                                                                                                    | IEEE802.11a      | 56      | 5.280     | -          | х       | х          |
| 0-NII-2 60 5.300 – x x                                                                                                    | U-NII-2          | 60      | 5.300     | -          | х       | x          |
| 64 5.320 – x x                                                                                                    |                  | 64      | 5.320     | -          | х       | x          |
| 5 GHz 100 5.500 – x x                                                                                                    | 5 GHz            | 100     | 5.500     | _          | х       | x          |
| IEEE802.11a 104 5.520 – x x                                                                                                    | IEEE802.11a      | 104     | 5.520     | -          | х       | х          |
| U-NII-2 ext 108 5.540 – x x                                                                                                    | U-NII-2 ext      | 108     | 5.540     | -          | х       | x          |
| 112 5.560 – x x                                                                                                    |                  | 112     | 5.560     | -          | х       | x          |
| 116 5.580 – x x                                                                                                    |                  | 116     | 5.580     | -          | х       | х          |
| 120 5.600 – x –                                                                                                    |                  | 120     | 5.600     | -          | х       | _          |
| 124 5.620 – x –                                                                                                    |                  | 124     | 5.620     | -          | х       | -          |
| 128 5.640 – x –                                                                                                    |                  | 128     | 5.640     | -          | х       | _          |
| 132 5.660 – x x                                                                                                    |                  | 132     | 5.660     | -          | х       | x          |
| 136 5.680 – x x                                                                                                    |                  | 136     | 5.680     | -          | х       | x          |
| 140 5.700 – x x                                                                                                    |                  | 140     | 5.700     | -          | х       | x          |
| Outdoor channels         149         5.745         -         -         x                                                                                                    | Outdoor channels | 149     | 5.745     | -          | -       | x          |
| U-NII-3 153 5.765 – – x                                                                                                    | U-NII-3          | 153     | 5.765     | -          | -       | x          |
| 157 5.785 – – x                                                                                                    |                  | 157     | 5.785     | -          | -       | x          |
| 161 5.805 – – x                                                                                                    |                  | 161     | 5.805     | -          | -       | x          |
| 165 5.825 x                                                                                                    |                  | 165     | 5.825     | -          | -       | Х          |

#### Key

| х | Approved and available              |
|---|-------------------------------------|
| - | Not permissible, blocking necessary |

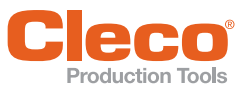

# 3.2 Controller

| Order no.                | Designation                |
|--------------------------|----------------------------|
| mPro400GCD-P()           | Primary hybrid controller  |
| mPro400GCD-PD()          | Primary digital controller |
| mPro400GCD-M             | Master controller          |
| mPro200GC<br>mPro200GC-G | Controller                 |

# 3.3 Access point

A standard access point satisfying the standard IEEE 802.11a/b/g/h/n can be used. The following access points can be ordered from Apex Tool Group:

| Туре                            | Siemens<br>SCALANCE W788-1 M12                                                                                                    | Phoenix<br>FL WLAN 1100                                                                                                    |  |
|---------------------------------|----------------------------------------------------------------------------------------------------|----------------------------------------------------------------------------------------------------|--|
|                                 |                                                                                                    |                                                                                                    |  |
| Order No.                       | 961506PT                                                                                                    | 962070PT                                                                                                    |  |
| Approval                        | EU                                                                                                    | EU                                                                                                    |  |
| Items delivered                 | <ul> <li>Two detachable aerials<br/>ANT795-4MC</li> <li>Terminator 150 ohms</li> <li>Apex Tool Group<br/>Default parameters</li> <li>Accessories, see Table: Accesso-<br/>ries for Siemens SCALANCE W788-<br/>1 M12</li> </ul> | <ul> <li>Ethernet patch cable, CAT5</li> <li>Retaining angle</li> <li>Adapter M25/M32</li> <li>Accessories, see Table: Accessories for Phoenix FL WLAN 1100</li> </ul> |  |
| Dimensions<br>(without aerials) | 175 mm × 200 mm × 79 mm                                                                                                    | 62.8 mm × 36.5 mm × 113.2 mm                                                                                                    |  |
| Operating temperature           | -20 to +60 °C                                                                                                    | 0 to +60 °C                                                                                                    |  |
| Humidity                        | ≤95%, non-condensing                                                                                                    | ≤5% to 95%, non-condensing                                                                                                    |  |
| Network voltage range           | 19.2–28.8 V DC<br>36–57 DC (PoE)                                                                                                    | 9 V DC-32 V DC (PELV/SELV)                                                                                                    |  |
| Certificates                    | FCC Part 15,<br>UL 60950-1, EN, CE                                                                                                    | DIN EN 60950                                                                                                    |  |
| Standards                       | IEEE 802.11a/b/g/h/n<br>IEEE 802.3af/at                                                                                                    | IEEE 802.11a/b/g/n                                                                                                    |  |
| Frequency range                 | 2.412 GHz – 2.472 GHz (EU)<br>5.18 GHz – 5.700 (EU)                                                                                                    | 2.400 GHz – 2.4836 GHz<br>5.150 GHz – 5.7256 GHz                                                                                                    |  |
| Safety                          | WPA<br>WPA2<br>AES<br>TKIP<br>WPA/WPA2 (radius)                                                                                                    | 802.11i<br>WPA PSK<br>WPA2<br>AES<br>TKIP<br>MAC filter                                                                                                    |  |

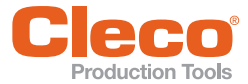

### Accessories for Siemens SCALANCE W788-1 M12

|              | Product                             | Order No.   | Description                                                                                                    |
|--------------|-------------------------------------|-------------|----------------------------------------------------------------------------------------------------|
|              | Access point                        | 961642PT    | Without aerials<br>Without terminator                                                                                                    |
|              | Aerial                              | 961643PT    |                                                                                                    |
| red          | Terminator                          | 961644PT    |                                                                                                    |
| Items delive | Network cable,<br>M12 connector     | S981511     | Length: 2 m                                                                                                    |
|              | Cable,<br>Access point power supply | S133463-020 | Length: 2 m                                                                                                    |
| Optional     | C plug (configuration plug)         | 961507PT    | Removable disk on which the project planning<br>and configuration data are automatically saved.<br>Allows a defective assembly to be exchanged<br>more easily. Better "mean time to repair". |

### Accessories for Phoenix FL WLAN 1100

|      | Product                      | Order No.                   | Description                                        |
|------|------------------------------|-----------------------------|----------------------------------------------------|
|      | Access point                 | 962071PT                    |                                                    |
|      | Network cable                | See Chapter<br>3.4, Page 10 | Network: controller, access point, ethernet switch |
|      | Cable,                       | 962073PT                    | Length: 2 m                                        |
| þ    | Access point power supply    |                             |                                                    |
| vere | Retaining angle              | 962074PT                    |                                                    |
| deli | Access point adapter         | 962075PT                    | M25/M32                                            |
| ms   | Multiple seal insert for M25 | 962072PT                    | 2 × 5 mm                                           |
| lte  | Cable gland                  | S964918                     | M25 × 1.5                                          |

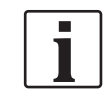

Both Cleco Production Tools access points have EU certification. Ask the manufacturer about use in other regions.

# 3.4 Ethernet patch cable, CAT5 (Phoenix access point)

| Order no. | Lengt<br>h | Order no.  | Lengt<br>h |
|-----------|------------|------------|------------|
| S965412   | 2 m        | S965416    | 26 m       |
| S961365   | 4 m        | S965417    | 34 m       |
| S961568   | 5 m        | 543445-7   | 2.1 m      |
| S965413   | 10 m       | 543445-25  | 7.6 m      |
| S965414   | 14 m       | 543445-50  | 15.2 m     |
| S965415   | 22 m       | 543445-100 | 30.4 m     |

Maximum length = 100 m.

The cables comply with the UTP/STP Category 5 (EIA 568B, Cat 5) standards or better.

# 3.5 Ethernet switch

A standard ethernet switch can be used. Commissioning takes place according to the instruction manual provided by the manufacturer. No installation settings have to be configured on the Ethernet switch. If an ethernet switch with PoE (Power over Ethernet) is used, no additional power supply is necessary.

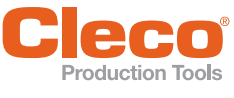

# Cell planning for access point

Each channel operates with a frequency range of 22 MHz. To avoid overlapping the frequency ranges, the channels must be chosen so that they do not overlap. In other words, a maximum of 3 independent channels (1, 6 and 11) are available in the 2.4 GHz frequency band.

In theory, up to 21 independent channels are available for the 5 GHz frequency band depending on the LiveWire memory chip used.

To minimize interference between different radio cells that share the same RF channel, it is advisable to physically separate them. Note that for multistory buildings, it is necessary to consider both higher and lower floors.

The following overview shows the basic channel assignment.

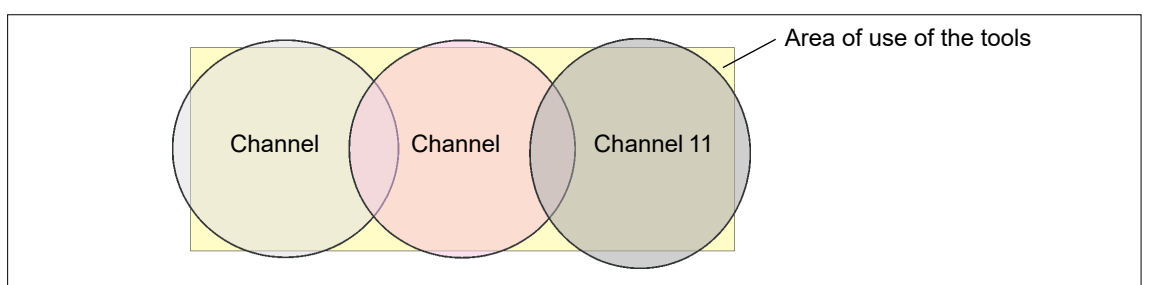

Fig. 4-1: Idealized radio cells

The physical circumference of a radio cell depends primarily on the access point used, the antennas and the type of construction in the surrounding area. The limit of a radio cell is reached when the signal-to-noise ratio (SNR) falls below 15 dB. If the ratio falls below this value, a new radio cell should be started. The typical circumference of a radio cell in a building is up to 50 m.

For the tool to be able to connect to different access points automatically (roaming), the SSID and encryption must be set identically at the corresponding access points.

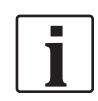

If wide-area coverage with controlled emission from multiple access points is required, corresponding planning and evaluation must be carried out for the specific case.

## Example installation: 5 GHz, concept 1

- Several overlapping radio cells are possible, even if only one free channel is used.
- Up to 200 tools are then possible within the radio range with a limited volume of data.
- The range of the radio cells is limited by the minimal transmission power.

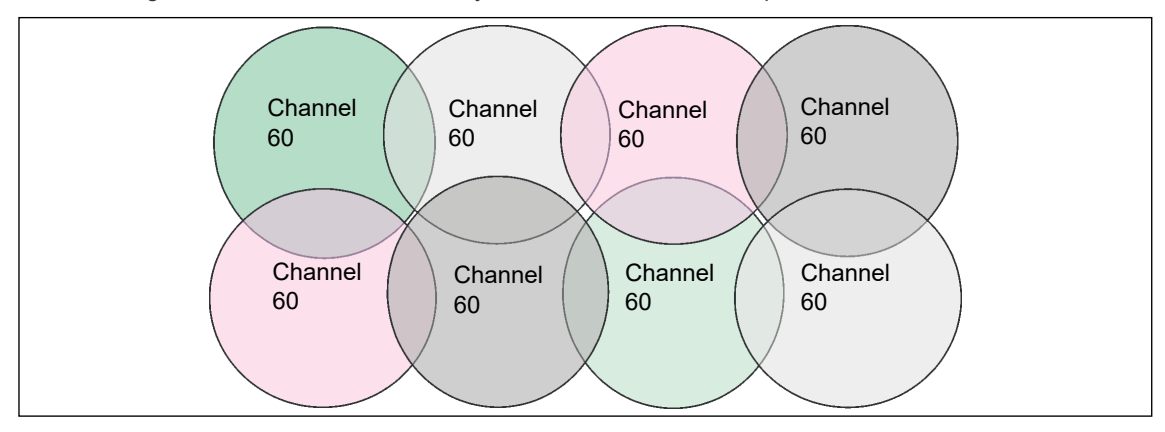

Fig. 4-2: Idealized radio cells = Range of use of the tools

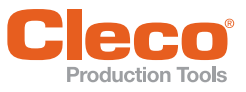

# Concept 1 – Local network

# 5.1 Stand-alone system layout

- Access point can be directly connected to the controller.
- The network settings of the access point and controller can be selected as desired.
- The tool's WLAN settings are parameterized via the infrared interface.
- The access point is parameterized via a service PC.

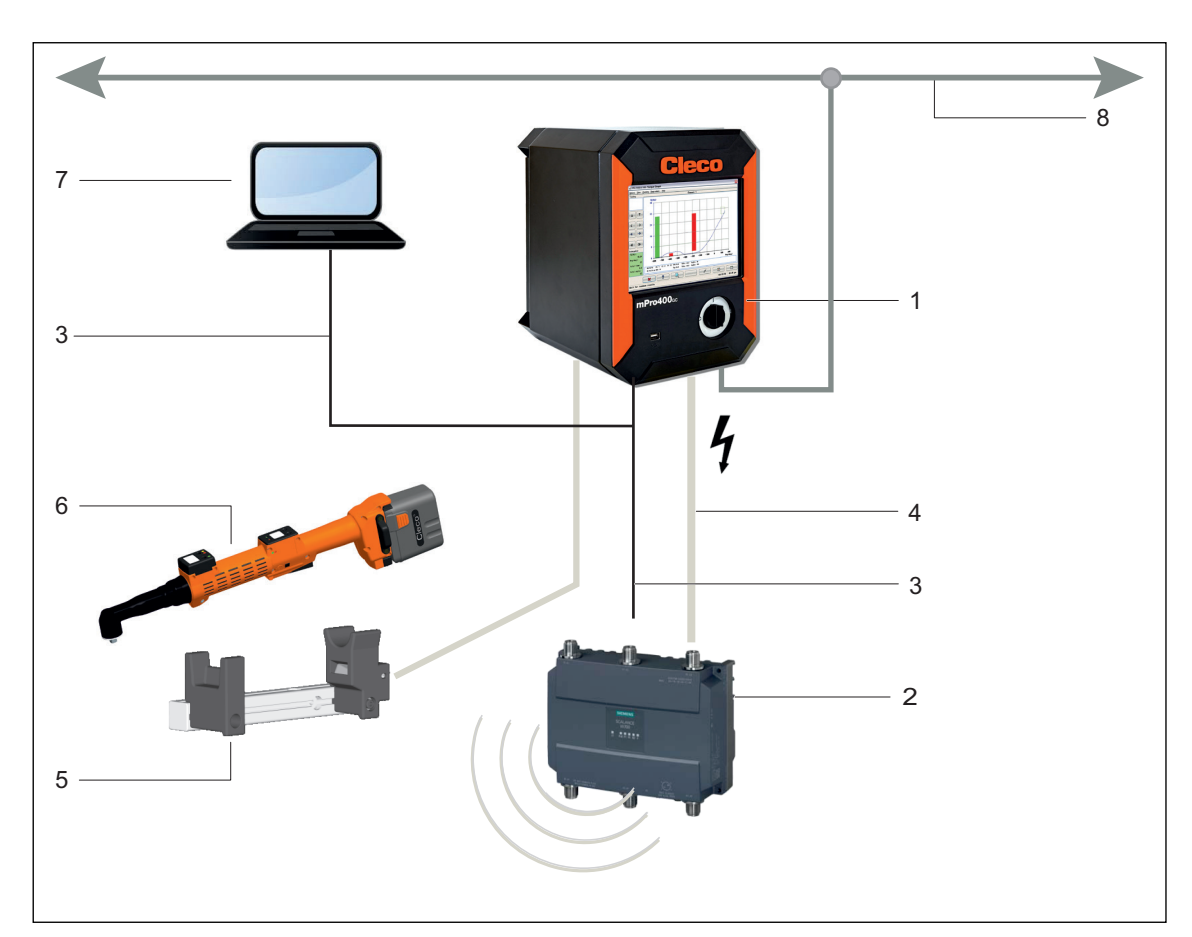

Fig. 5-1: Stand-alone system layout

| Item | Component <sup>a</sup>                    |
|------|-------------------------------------------|
| 1    | Controller                                |
| 2    | Access point                              |
| 3    | Network cable                             |
| 4    | Access point power supply cable           |
| 5    | Tool deposit with infrared interface      |
| 6    | Cordless EC tool                          |
| 7    | Service PC, access point parameterization |
| 8    | Ethernet TCP/IP                           |

a. ) For detailed description, see 3 Components, page 7

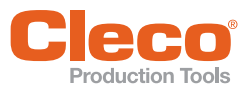

# System layout with switch

- A switch is required for an installation with several controls.
- The network settings of the access point and controller can be selected as desired.
- The tool's WLAN settings are parameterized via the infrared interface.
- The access point is parameterized via a service PC.

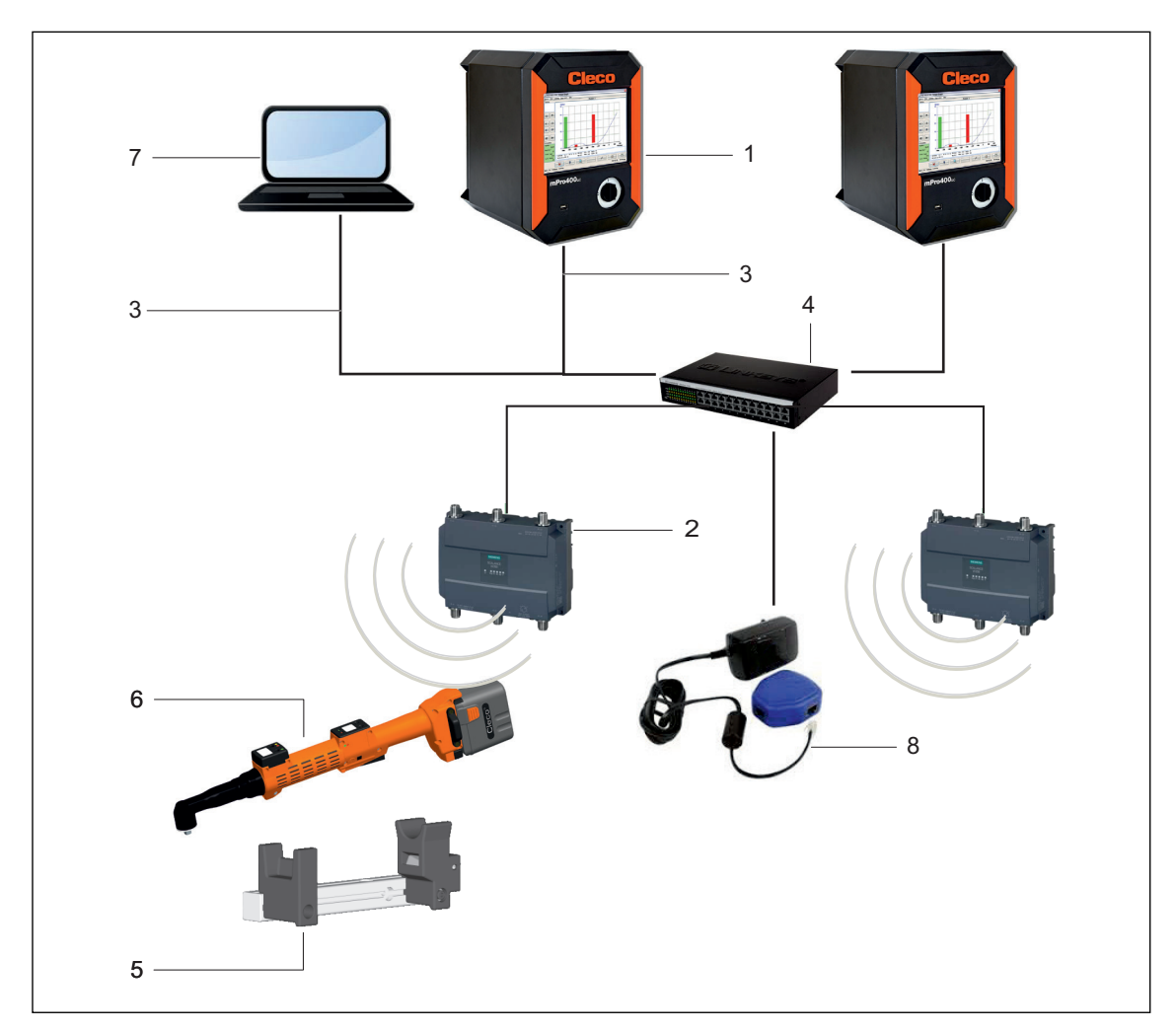

Fig. 5-2: System layout with switch

| ltem | Component <sup>a</sup>                    |
|------|-------------------------------------------|
| 1    | Controller                                |
| 2    | Access point                              |
| 3    | Network cable                             |
| 4    | Ethernet switch                           |
| 5    | Tool deposit with infrared interface      |
| 6    | Cordless EC tool                          |
| 7    | Service PC: access point parameterization |
| 8    | PoE mains power supply                    |

a. ) For detailed description, see 3 Components, page 7

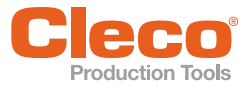

Installation – Local network

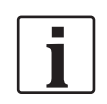

It is essential that national, state and local regulations and standards be followed.

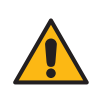

### Caution

Risk of injury due to electric shock.

Direct contact with mains voltage can cause injury due to electric shock.

Before exchanging components or supplementary equipment, isolate the power supply.

The following inputs are needed for the installation described below (example here Apex Tool Group standard settings):

#### Local network

| Device       | Static IP address, e.g. | SSID        | Subnet mask   |
|--------------|-------------------------|-------------|---------------|
| Tool         | 192.168.0.1             | LiveWire001 |               |
| Controller   | 192.168.0.110           |             | 255 255 255 0 |
| Access point | 192.168.0.50            | LiveWire001 | 200.200.200.0 |
| Service PC   | 192.168.0.55            |             |               |

#### Local network with switch

| Device         | Static<br>IP address, e.g. | SSID        | Subnet mask   |
|----------------|----------------------------|-------------|---------------|
| Tool 1         | 192.168.0.1                | LiveWire001 |               |
| Tool 2         | 192.168.0.2                | LiveWire001 |               |
| Controller 1   | 192.168.0.110              |             |               |
| Controller 2   | 192.168.0.111              |             | 255.255.255.0 |
| Access point 1 | 192.168.0.51               | LiveWire001 |               |
| Access point 2 | 192.168.0.52               | LiveWire001 |               |
| Service PC     | 192.168.0.55               |             |               |

## 6.1 Setting up access point

The operating range of the wireless transmission can vary considerably depending on the installation location of the access point. Note the following points when positioning:

- · Position the access point in the center of the tool being used.
- Avoid any walls or corners of buildings between the access point and the tool. You will have the best
  range if there is a clear line of sight between the access point and tool. If this cannot be realized, the
  wall or ceiling should be penetrated at as acute an angle as possible to enable the signal to go directly
  through the wall or ceiling.
- Maintain a minimum clearance of 3 m to 6 m from devices that generate high-frequency interference, such as microwaves.
- 1. Connect the access point to the service PX with an ethernet cable.
- 2. Connect the access point to the power supply.
- 3. Access point booting. Note indicator LEDs.

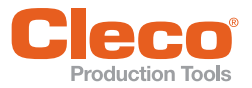

#### **Settings on service PC**

 Select Control panel > Network and Sharing Center > LAN Connection > Properties > Network > Network Card > Properties.

| Eigenschaften von LAN-Verbindung     S3     Netzwerk Freigabe                                                                                                    |
|----------------------------------------------------------------------------------------------------|
| Verbindung herstellen über:                                                                                                    |
| Broadcom NetXtreme 57xx-Gigabit-Controller                                                                                                    |
| Konfigurieren                                                                                                    |
| Diese Verbindung verwendet folgende Elemente:                                                                                                    |
| ✓       Client für Microsoft-Netzwerke         ✓       QoS-Paketplaner         ✓       QoS-Paketplaner         ✓       Datei- und Druckerfreigabe für Microsoft-Netzwerke         ✓       → SIMATIC Industrial Ethemet (ISO)         ✓       → PROFINET IO RT-Protocol V2.0         ✓       → Internetrorokoll Version 6 (ICP/IPv6)         ✓       → Internetprotokoll Version 4 (TCP/IPv4) |
| Installieren Deinstallieren Eigenschaften<br>Beschreibung<br>TCP/IP, das Standardprotokoll für WAN-Netzwerke, das den<br>Datenaustausch über verschiedene, miteinander verbundene<br>Netzwerke emöglicht.                                                                                                    |
| OK Abbrechen                                                                                                    |

2. Define IP address *192.168.0.XXX*. For *XXX*, DO NOT select *50* (IP address of access point).

## Suggestion:

- IP address 192.168.0.55
- Select subnet mask 255.255.255.0.

| igenschaften von Internetprotokoll Ve                                                                                                  | ersion 4 (TCP/IPv4)                                                                         |
|----------------------------------------------------------------------------------------------------|---------------------------------------------------------------------------------------------|
| Allgemein                                                                                                    |                                                                                             |
| IP-Einstellungen können automatisch zu<br>Netzwerk diese Funktion unterstützt. V<br>den Netzwerkadministrator, um die gee<br>beziehen. | ugewiesen werden, wenn das<br>Venden Sie sich andernfalls an<br>igneten IP-Einstellungen zu |
| <ul> <li>IP-Adresse automatisch beziehen</li> </ul>                                                                                    |                                                                                             |
| Folgende IP-Adresse verwenden:                                                                                                    |                                                                                             |
| IP-Adresse:                                                                                                    | 192.168.0.55                                                                                |
| Subnetzmaske:                                                                                                    | 255.255.255.0                                                                               |
| Standardgateway:                                                                                                    | · · ·                                                                                       |
| DNS-Serveradresse automatisch b                                                                                                    | peziehen                                                                                    |
| Folgende DNS-Serveradressen ve                                                                                                    | rwenden:                                                                                    |
| Bevorzugter DNS-Server:                                                                                                    |                                                                                             |
| Alternativer DNS-Server:                                                                                                    |                                                                                             |
| Einstellungen beim Beenden über                                                                                                    | prüfen                                                                                      |
|                                                                                                    | Erweitert                                                                                   |
|                                                                                                    | OK Abbrechen                                                                                |
|                                                                                                    |                                                                                             |

How to set up the different access points is described below. Please continue with the relevant chapter:

- 6.1.1 Setting up Siemens SCALANCE W788-1 access point (pre-configured), page 15
- 6.1.2 Setting up Phoenix FL WLAN 1100 access point, page 19
- 6.1.3 Setting up Siemens access point with unknown IP address, page 22. If an access point is to be recommissioned after a factory reset or with an unknown configuration.

## 6.1.1 Setting up Siemens SCALANCE W788-1 access point (pre-configured)

Please refer to the description in the scope of and the online help.

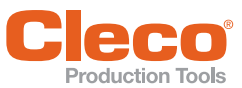

## Minimum parameter setting

| Parameter           | Value                     | Comments                                                                                                    |
|---------------------|---------------------------|----------------------------------------------------------------------------------------------------|
| Country code        | Country (e.g.<br>Germany) | Select country in which the access point is in use.                                                                                                    |
| IP address          | Example:<br>192.168.0.50  | <ul> <li>The IP addresses for the access point, the controller and all tools must be in the same subnet.</li> <li>a) Either use the Apex Tool Group standard settings (IP 192.168.0.50) or enter an unassigned address.</li> <li>b) For your own local networks, use the intended IP range 192.168.XXX.XXX.</li> </ul> |
| Frequency band      | 2.4 GHz or 5<br>GHz       | Depending on the network structure, select a 2.4 GHz or a 5 GHz network.                                                                                                    |
| SSID                | LiveWire001               | Choose the network name so that it can be unambiguously assigned. Note upper and lower case.                                                                                                    |
| Channel             | 1–13 or 36–<br>140        | Auto is not recommended.<br>Please refer to 6 Installation – Local network, page 14 for the assignment of channels.<br>Not regional regulations when choosing the channel!                                                                                                    |
| Security            |                           | <ul><li>Various security systems are available for use.</li><li>Choose a system according to your own requirements.</li></ul>                                                                                                    |
| Admin pass-<br>word |                           | <ul> <li>The Apex Tool Group default password for logging in to the access point is: 123456.</li> <li>Change this password to protect the access point against unauthorized access.</li> </ul>                                                                                                    |

# Setting individual parameters

3. Enter login:

*Name:* admin
 *Password:* 123456

- 1. First refer to Settings on service PC, page 15.
- Select the address http:// 192.168.0.50 in the browser of the service PC.
  - $\rightarrow\,$  The login mask for the access point opens.

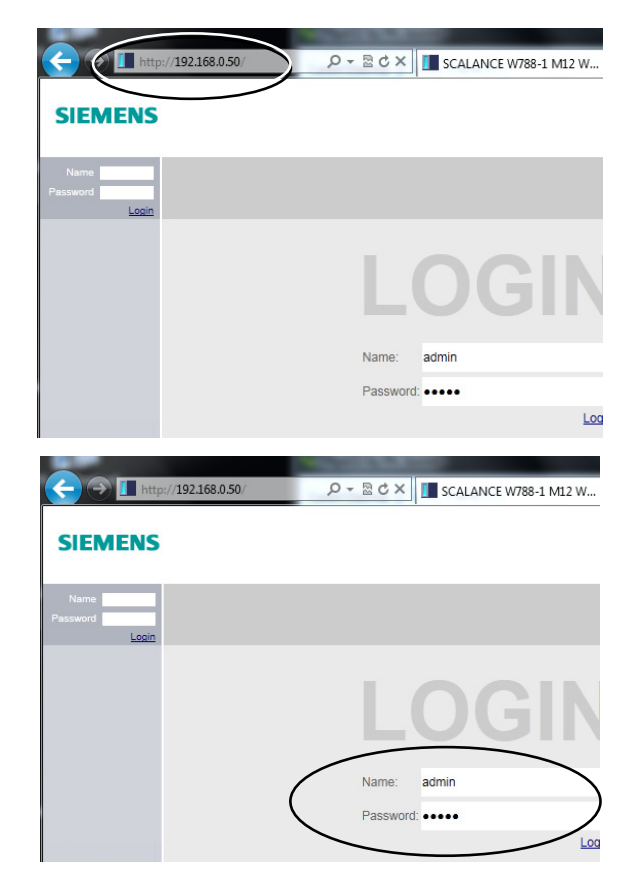

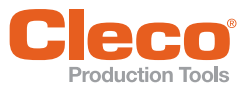

6.

- 4. Start the Basic Wizard.
- 5. Select the individual menus with <Next>.

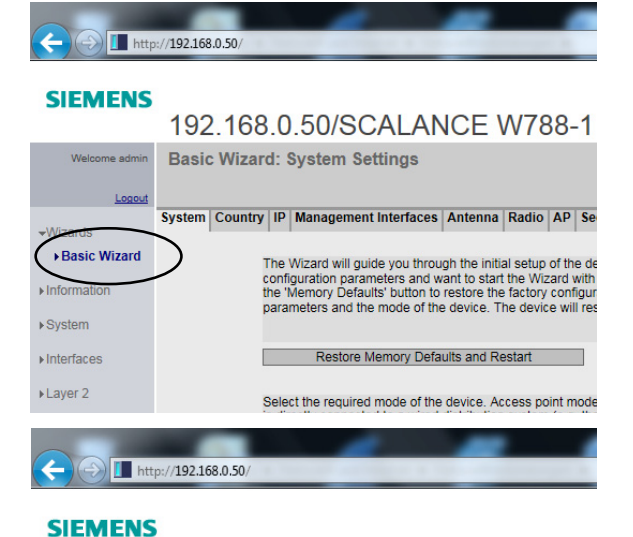

Select country in which the access point is in use: *Country > Country code*.

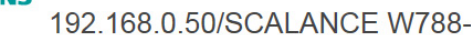

| Welcome admin | Basic Wizard: Country Settings |            |                                                                                                    |                                                           |                           |                      |                 |  |  |
|---------------|--------------------------------|------------|----------------------------------------------------------------------------------------------------|-----------------------------------------------------------|---------------------------|----------------------|-----------------|--|--|
| Logout        |                                |            |                                                                                                    |                                                           |                           |                      |                 |  |  |
| ₩izards       | System                         | Country    | IP                                                                                                    | Management Interfaces                                     | Antenna                   | Radio                | AP              |  |  |
| Basic Wizard  |                                |            | From                                                                                                    | m the list below, please sel                              | ect the cou               | intry in v           | vhich           |  |  |
| ► Information |                                |            | mandatory for operation complying with the approvals.<br>the device is used can lead to legal prosecution. |                                                           |                           |                      |                 |  |  |
| ▶System       | Cour                           | ntry Code: | Ge                                                                                                    | rmany                                                     |                           |                      |                 |  |  |
| ►Interfaces   |                                |            | Her                                                                                                    | e, you can enter any name                                 | for this de               | vice pro             | viding          |  |  |
| ▶Layer 2      |                                |            | don<br>the                                                                                                 | nain name. By providing a u<br>name is transmitted and sh | unique nam<br>nown on the | ie you c<br>e inform | an ide<br>ation |  |  |
|               |                                |            |                                                                                                    |                                                           |                           |                      |                 |  |  |
| (=) 🚺 http    | ://192.16                      | 8.0.50/    |                                                                                                    |                                                           |                           |                      |                 |  |  |

 Define the IP address: Enter IP > IP address / Subnet mask.

#### It may be necessary to change the IP address to guarantee communications between the controller and the tool:

- The IP addresses for the access point, controller, tool ands service PC must be in the same subnet.
- Each IP address may only be assigned once.

#### SIEMENS

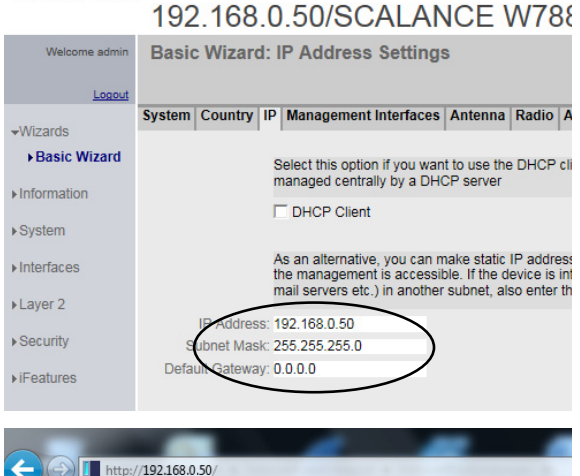

 Define frequency band: Select Radio > Frequency band / WLAN mode.

#### SIEMENS

#### 192.168.0.50/SCALANCE W788-1

| Welcome admin | Basio                | c Wiza                 | rd: F                     | Radio Se                      | ttings                  |                     |                                  |                                  |                 |           |
|---------------|----------------------|------------------------|---------------------------|-------------------------------|-------------------------|---------------------|----------------------------------|----------------------------------|-----------------|-----------|
| Logout        |                      |                        |                           |                               |                         |                     |                                  |                                  |                 |           |
| Wizards       | System               | Countr                 | y IP                      | Manageme                      | ent Interf              | faces               | Antenna                          | Radio                            | AP              | S         |
| Basic Wizard  | Sele                 | ct the ch              | eck b                     | ox to enable                  | the requ                | uired W             | LAN inter                        | face. So                         | ecify           | th        |
| ►Information  | disa<br>depe<br>redu | ble the 'E<br>ending o | Dynan<br>n the o<br>ansmi | nic Frequenc<br>country in wh | y Selecti<br>hich the c | ion (DF<br>device i | S)' functions deploye the 'Tx Po | on and '(<br>d. To co<br>wer Che | Dutdo<br>ontrol | Dor<br>th |
| ▶System       |                      |                        |                           |                               |                         |                     |                                  |                                  |                 |           |
| Interfaces    | Rad                  | lio I                  | Enable                    | ed Radio                      | Mode                    | Freque              | ncy Band                         | W                                | ANI             | Mo        |
| Naver 2       | WL/                  | AN 1                   | <b>V</b>                  | AP                            | $\langle$               | 2.4 GI              |                                  | - 80                             | 12.11           | ッ         |

#### Installation - Local network

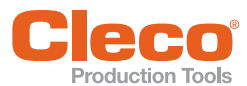

9. Define channel and SSID: Select *AP* > *Channel/SSID*.

Auto is not recommended. To select the channel, please refer to 5 Concept 1 – Local network, page 12.

10. Choose the network name so that it can be unambiguously assigned. Note upper and lower case.

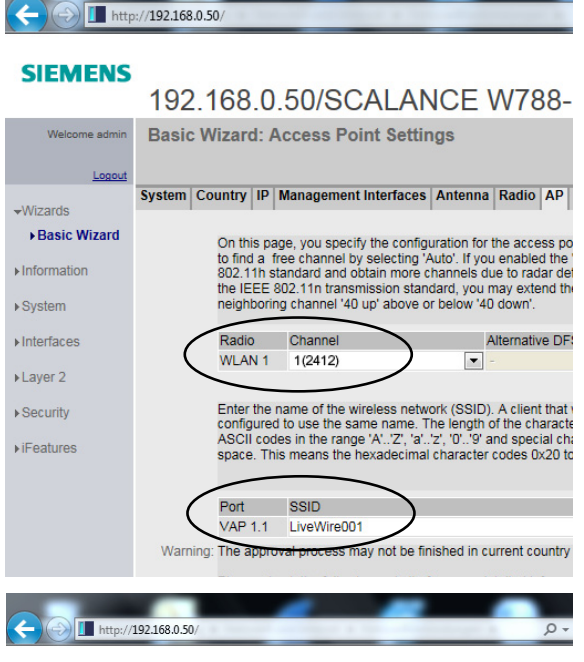

#### SIEMENS

| 10000000000000000000000000000000000000                                                                | 102                                   |                                                                               |                                         |                                                                                                    |                                                                                 |                                                             | -                                |                                                          |                                  |
|----------------------------------------------------------------------------------------------------|---------------------------------------|-------------------------------------------------------------------------------|-----------------------------------------|----------------------------------------------------------------------------------------------------|---------------------------------------------------------------------------------|-------------------------------------------------------------|----------------------------------|----------------------------------------------------------|----------------------------------|
| Welcome admin                                                                                         | Basic                                 | Wizaro                                                                        | d: \$                                   | Security Settings                                                                                                    |                                                                                 |                                                             |                                  |                                                          |                                  |
| Logout                                                                                                |                                       |                                                                               |                                         |                                                                                                    |                                                                                 |                                                             |                                  |                                                          |                                  |
| -Mizardo                                                                                              | System                                | Country                                                                       | IP                                      | Management Interfaces                                                                                                    | Antenna                                                                         | Radio                                                       | AP                               | Security                                                 | D                                |
| Basic Wizard                                                                                          |                                       |                                                                               |                                         |                                                                                                    |                                                                                 |                                                             |                                  |                                                          |                                  |
| P Dusic Mizuru                                                                                        | To m<br>trans                         | hake the ne                                                                   | etwo<br>a fro                           | ork secure, authentication<br>om eavesdropping. Selecti                                                                                                    | and encryp                                                                      | tion are                                                    | used<br>SK' fn                   | to verify a the list                                     | a con<br>t reo                   |
| ► Information                                                                                         | pass                                  | word to ca                                                                    | atch                                    | mistyped characters. Othe                                                                                                    | er settings                                                                     | require a                                                   | dditio                           | onal config                                              | gura                             |
| 121.0                                                                                                 | duvis                                 | saule to se                                                                   | eu                                      | . Obeli system, as this rep                                                                                                    | resents nu                                                                      | secunity                                                    | ala                              |                                                          | F/M-F                            |
| ▶System                                                                                               | also                                  | compatibil                                                                    | lity v                                  | with certain legacy systems                                                                                                    | s. With WP                                                                      | A2-PSK                                                      | you o                            | can achie                                                | ve a                             |
| ▶ System                                                                                              | also<br>will <u>c</u><br>simp         | compatibil<br>live you th                                                     | lity v<br>e hig<br>the c                | with certain legacy systems<br>ghest level of security but<br>default values and enter th                                                                   | s. With WP<br>requires ex<br>e passwor                                          | A2-PSK<br>tra netw                                          | you o<br>ork in<br>iieve         | can achie<br>nfrastructu<br>a reasona                    | ve a<br>ure. I<br>able           |
| <ul> <li>System</li> <li>Interfaces</li> </ul>                                                        | also<br>will <u>c</u><br>simp<br>pass | compatibil<br>live you th<br>ly accept f<br>words, as                         | lity v<br>e hig<br>the c<br>you         | with certain legacy systems<br>ghest level of security but<br>default values and enter th<br>will need to configure the                                     | s. With WP<br>requires ex<br>e passwor<br>other devi                            | A2-PSK<br>tra netw<br>ds to ach<br>ces in the               | you o<br>ork in<br>ieve<br>e san | can achie<br>nfrastructu<br>a reasona<br>ne way.         | ve a<br>ure. I<br>able           |
| ▶System<br>▶Interfaces<br>▶Layer 2                                                                    | also<br>will <u>c</u><br>simp<br>pass | compatibil<br>give you th<br>ly accept t<br>words, as                         | lity v<br>e hij<br>the c<br>you         | with certain legacy systems<br>ghest level of security but<br>default values and enter th<br>will need to configure the                                     | a. With WP<br>requires ex<br>e passwor<br>other devi                            | A2-PSK<br>tra netw<br>ds to ach<br>ces in the               | you o<br>ork in<br>ieve<br>e san | can achie<br>nfrastructu<br>a reasona<br>ne way.         | ve a<br>ure. I<br>able           |
| <ul> <li>&gt; System</li> <li>&gt; Interfaces</li> <li>&gt; Layer 2</li> <li>&gt; Security</li> </ul> | also<br>will <u>c</u><br>simp<br>pass | compatibil<br>give you th<br>ly accept t<br>words, as                         | lity v<br>e hij<br>the c<br>you         | with certain legacy systems<br>ghest level of security but<br>default values and enter th<br>will need to configure the<br>Authentication Type              | a. With WP<br>requires ex<br>e passwor<br>other devir<br>Cip                    | A2-PSK<br>tra netw<br>ds to ach<br>ces in the               | you (<br>ork in<br>ieve<br>e san | can achier<br>nfrastructu<br>a reasona<br>ne way.<br>WPA | ve a<br>ure. I<br>able<br>A(2) I |
| System Interfaces Layer 2 Security                                                                    | also<br>will <u>c</u><br>simp<br>pass | compatibil<br>give you the<br>ly accept to<br>words, as<br>face               | lity v<br>e hig<br>the c<br>you<br>21.1 | with certain legacy systems<br>ghest level of security but<br>default values and enter the<br>will need to configure the<br>Authentication Type<br>WPA2-PSK | s. With WP<br>requires ex<br>e passwor<br>other devi<br>Cip<br>Cip              | A2-PSK<br>tra netw<br>ds to ach<br>ces in the<br>oher       | you (<br>ork in<br>ieve<br>e san | can achie<br>frastructu<br>a reasona<br>ne way.<br>WPA   | ve a<br>Jre. I<br>able           |
|                                                                                                    | also<br>will <u>c</u><br>simp<br>pass | compatibil<br>give you the<br>ly accept to<br>words, as<br>face               | lity v<br>e hij<br>the o<br>you<br>21.1 | with certain legacy systems<br>ghest level of security but<br>default values and enter th<br>will need to configure the<br>Authentication Type<br>WPA2-PSK  | s. With WP<br>requires ex<br>e passwor<br>other devi<br>other devi<br>Cit       | A2-PSK<br>tra netw<br>ds to ach<br>ces in the<br>oher<br>ES | you (<br>ork in<br>ieve<br>e san | can achie<br>nfrastructu<br>a reasona<br>ne way.<br>WPA  | ve a<br>ure. I<br>able<br>A(2) I |
|                                                                                                    | also<br>will <u>c</u><br>simp<br>pass | compatibil<br>pive you the<br>ly accept to<br>words, as<br>face<br>AN 1 / VAF | lity v<br>e hij<br>the c<br>you<br>21.1 | with certain legacy systems<br>ghest level of security but<br>default values and enter th<br>will need to configure the<br>Authentication Type<br>WPA2-PSK  | s. With WP<br>requires exp<br>e passwor<br>other devi<br>other devi<br>Cip<br>T | A2-PSK<br>tra netw<br>ds to ach<br>ces in the<br>oher<br>S  | you (<br>ork in<br>ieve<br>e san | can achie<br>nfrastructu<br>a reasona<br>ne way.<br>WPA  | ve a<br>ure. I<br>able           |

#### 13. Select Summary.

Security settings:

11. Select Security.

tings:

requirements on the network.

14. Save the changes with <Set Value> and end the *Basic Wizard*.

Adjust the security settings according to the

12. Use the Apex Tool Group standard set-

Pass phrase: 0736381254

Authentication type: WPA2-PSK AES

#### SIEMENS

#### 192.168.0.50/SCALANCE W788-1 I

| Welcome admin | Basic V   | Vizar  | d: Sun   | mary of Set         | tings         |           |        |          |
|---------------|-----------|--------|----------|---------------------|---------------|-----------|--------|----------|
| Logout        |           |        |          |                     |               |           |        |          |
|               | System C  | ountry | IP Mar   | agement Interfa     | ces Antenna   | Radio     | AP     | Secu     |
| ✓Wizards      |           |        |          |                     |               |           |        |          |
| Basic Wizard  |           | De     | vice Moo | e: Access Point     |               |           |        |          |
| ►Information  |           |        | Count    | ry: Germany         |               |           |        |          |
|               |           | Sys    | tem Nam  | e: sysName Not S    | Bet           |           |        |          |
| ▶System       | IP As     | signme | nt Metho | d: Static           |               |           |        |          |
| N Interfaces  |           | 1      | P Addres | s: 192.168.0.50     |               |           |        |          |
| Fintenaces    |           | Su     | bnet Mas | k: 255.255.255.0    |               |           |        |          |
| ▶Layer 2      |           | Defaul | t Gatewa | ly: 0.0.0.0         |               |           |        |          |
|               |           |        |          |                     |               |           |        |          |
| ▶Security     | Interface | e WLAN | I1 VAP1  | 1: Enabled          |               |           |        |          |
| ▶iFeatures    |           | W      | AN Mod   | le: 802.11n (2.4 G  | Hz), 20 dBm 1 | Tx Powe   | r i    |          |
|               |           |        | Chann    | el: Auto (operative | ), HT Channe  | Width:    | 20     |          |
|               |           |        | Antenna  | 1: Type ANT795-     | 4MC, Gain 3 c | IBi, Addi | tional | Atten    |
|               |           |        | Antenna  | 2: Type ANT795-     | 4MC, Gain 3 d | IBi, Addi | tional | Atten    |
|               |           |        | Antenna  | 3: Type Not used    | (Connect 50 ( | Ohm Ter   | minat  | tion), ( |
|               |           |        | SSI      | D: LiveWire001      |               |           |        |          |
|               |           |        | Securi   | ty: WPA2-PSK + A    | AES Cipher    |           |        |          |
|               |           |        |          |                     |               |           |        |          |
|               |           |        |          | Click the 'Set '    | Values' butto | n to app  | ly th  | e chai   |
|               |           |        |          |                     |               |           |        |          |
|               |           |        |          |                     |               |           |        |          |
|               | Pre       | vious  |          | Abort Se            | t Values      |           |        |          |

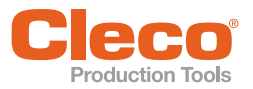

15. Define Admin password:

Change the login password to present unauthorized access to the access point.

- Username: admin
- New password: ...

(Apex Tool Group standard password: *123456*)

| SIEMENS                                                | 192.168.0.50/SCALANCE W788                                                                                  | - |
|--------------------------------------------------------|----------------------------------------------------------------------------------------------------|---|
| Welcome admin                                          | Local Passwords                                                                                             |   |
| Wizards Information System Interfaces Layer 2 Socurity | Current Admin Password:<br>Username: admin<br>New Password:<br>Password Confirmation:<br>Bet Values Refresh |   |

http://192.168.0.50/

1

After changing the IP address and the admin password, enter the new values for subsequent logins.

# 6.1.2 Setting up Phoenix FL WLAN 1100 access point

Please refer to the description in the scope of and the online help.

### Minimum parameter setting

| Parameter           | Value                       | Comments                                                                                                    |
|---------------------|-----------------------------|----------------------------------------------------------------------------------------------------|
| Country code        | Country (e.g. Ger-<br>many) | <ul> <li>Select country in which the access point is in use.</li> </ul>                                                                                                    |
| IP address          | Example:<br>192.168.0.50    | <ul> <li>The IP addresses for the access point, controller, tool ands service PC must be in the same subnet.</li> <li>a) Either use the Apex Tool Group standard settings (IP 192.168.0.50) or enter an unassigned address.</li> <li>b) For your own local networks, use the intended IP range 192.168.XXX.XXX.</li> </ul> |
| Frequency band      | 2.4 GHz or 5 GHz            | Depending on the network structure, select a 2.4 GHz or a 5 GHz network.                                                                                                    |
| SSID                | LiveWire001                 | Choose the network name so that it can be unambiguously assigned. Note upper and lower case.                                                                                                    |
| Channel             | 1–13 or 36–140              | <i>Auto</i> is not recommended.<br>Please refer to 6 Installation – Local network, page 14 for the<br>assignment of channels.<br>Not regional regulations when choosing the channel!                                                                                                    |
| Security            |                             | <ul><li>Various security systems are available for use.</li><li>Choose a system according to your own requirements.</li></ul>                                                                                                    |
| Admin pass-<br>word |                             | <ul> <li>The Apex Tool Group default password for logging in to the access point is: 12345678.</li> <li>Change this password to protect the access point against unauthorized access.</li> </ul>                                                                                                    |

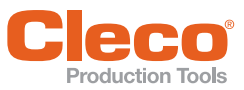

# Setting the IP address with IP Assign

- 1. Download the program IPAssign (see Phoenix Download Center)
- 2. Start the program IPAssign.
- 3. Press <Continue>.
- 4. Activate Show only Phoenix Contact devices to search the network for the MAC address of the access point.

- 5. Select the MAC address of the access point (printed on cover).
- 6. Confirm selection with <Continue>.

7. Overwrite the IP address assigned by the plant with your own. Apex Tool Group standard settings: 192.168.0.50

8. Confirm the new IP address with <Continue>.  $\rightarrow$  The IP address is accepted.

| Phoenix Contact - IP Assignment Tool 1.                                                                                                    | .1.3 ×                                                                                                    |
|----------------------------------------------------------------------------------------------------|----------------------------------------------------------------------------------------------------|
| And A                                                                                                    |                                                                                                    |
|                                                                                                    | PCONTACT                                                                                                    |
|                                                                                                    | IP Assignment Wizard                                                                                                    |
|                                                                                                    | This wizard will take you through                                                                                                    |
|                                                                                                    | assigning an IP address to a                                                                                                    |
|                                                                                                    | The steps include:                                                                                                    |
|                                                                                                    | Listen for requests and select the     MAC address of the device to be                                                                                                    |
|                                                                                                    | assigned an IP address                                                                                                    |
|                                                                                                    | Enter the IP address information                                                                                                    |
| A                                                                                                    | Assign the IP address to     the device                                                                                                    |
|                                                                                                    |                                                                                                    |
|                                                                                                    |                                                                                                    |
|                                                                                                    | 1 5 6 9 9                                                                                                    |
|                                                                                                    | Zurick Weiter Abbrechen                                                                                                    |
|                                                                                                    |                                                                                                    |
|                                                                                                    |                                                                                                    |
| Phoenix Contact - IP Assignment Tool 1.1                                                                                                    | .3 ×                                                                                                    |
| IP Address Request Listener                                                                                                    |                                                                                                    |
| Please select a MAC address.                                                                                                    |                                                                                                    |
|                                                                                                    |                                                                                                    |
| The list box below displays all MAC addresses f                                                                                                    | from which we have received a BOOTP request.                                                                                                    |
| MAC Address Count Last Request                                                                                                    | Time                                                                                                    |
| 00.80.4511.81.82 3 09:54:24                                                                                                    |                                                                                                    |
|                                                                                                    |                                                                                                    |
|                                                                                                    |                                                                                                    |
|                                                                                                    |                                                                                                    |
|                                                                                                    |                                                                                                    |
| If you do not see the MAC address of the device                                                                                                    | se you are looking for, try cycling power to that                                                                                                    |
| device.                                                                                                    | so you allo rostalig tar, ay oyoung portor to allar                                                                                                    |
| Show only Phoenix Contact devices                                                                                                    |                                                                                                    |
|                                                                                                    |                                                                                                    |
|                                                                                                    | < Zurück Weiter > Abbrechen                                                                                                    |
|                                                                                                    |                                                                                                    |
|                                                                                                    |                                                                                                    |
| Phoenix Contact - IP Assignment Tool 1.1                                                                                                    | .3 ×                                                                                                    |
| Phoenix Contact - IP Assignment Tool 1.1<br>Set IP Addrese                                                                                                    | .3 ×                                                                                                    |
| Phoenix Contact - IP Assignment Tool 1.1<br>Set IP Address<br>Please specify an IP address to use.                                                                                                    | з ×                                                                                                    |
| Phoenix Contact - IP Assignment Tool 1.1<br>Set IP Address<br>Please specify an IP address to use.                                                                                                    | .3 ×                                                                                                    |
| Phoenix Contact - IP Assignment Tool 1.1 Set IP Address Please specify an IP address to use. The DOM IP address to use.                                                                                                    | 3 ×                                                                                                    |
| Phoenix Contact - IP Assignment Tool 1.1<br>Set IP Address<br>Please specify an IP address to use.<br>This PC's IP address<br>Plane applic the IP address to be used I                                                                                                    | .3 ×                                                                                                    |
| Phoenix Contact - IP Assignment Tool 1.1<br>Set IP Address<br>Please specify an IP address to use.<br>This PC's IP address<br>Please specify the IP address to be used by the IP address to be used by | .3 ×                                                                                                    |
| Phoenix Contact - IP Assignment Tool 1.1<br>Set IP Address<br>Please specify an IP address to use.<br>This PC's IP address<br>Please specify the IP address to be used b<br>Selected MAC address                                                                                                    | .3 × (P)<br>[192.168.0.1<br>oelow.<br>00:a0.45f1.81.82                                                                                                    |
| Phoenix Contact - IP Assignment Tool 1.1<br>Set IP Address<br>Please specify an IP address to use.<br>This PC's IP address<br>Please specify the IP address to be used b<br>Selected MAC address<br>IP address                                                                                                    | .3 ×<br>[192.168.0.1<br>relow.<br>192.168.0 0 - 50                                                                                                    |
| Phoenix Contact - IP Assignment Tool 1.1<br>Set IP Address<br>Please specify an IP address to use.<br>This PC's IP address<br>Please specify the IP address to be used b<br>Selected MAC address<br>IP address<br>Subnet mask                                                                                                    | .3 ×<br>192.168.0.1<br>pelow.<br>00::0:45f1:81:82<br>192.2:168.0.50<br>255.255.255.0                                                                                                    |
| Phoenix Contact - IP Assignment Tool 1.1<br>Set IP Address<br>Please specify an IP address to use.<br>This PC's IP address<br>Please specify the IP address to be used b<br>Selected MAC address<br>IP address<br>Subnet mask<br>Default optewar                                                                                                    | .3 ×<br>[192.168.0.1<br>elow.<br>192.168.0.50<br>192.168.0.50<br>255.255.255.0<br>0.0.0.0.0                                                                                                    |
| Phoenix Contact - IP Assignment Tool 1.1<br>Set IP Address<br>Please specify an IP address to use.<br>This PC's IP address<br>Please specify the IP address to be used b<br>Selected MAC address<br>IP address<br>Subnet mask<br>Default gateway                                                                                                    | 3 ×<br>192.168.0.1<br>relow.<br>00:a0:45f1:81.82<br>192.168.0 0.50<br>255.255.255.0<br>0.0.0.0 0.0                                                                                                    |
| Phoenix Contact - IP Assignment Tool 1.1<br>Set IP Address<br>Please specify an IP address to use.<br>This PC's IP address<br>Please specify the IP address to be used b<br>Selected MAC address<br>IP address<br>Subnet mask<br>Default gateway                                                                                                    | .3 ×<br>192.168.0.1<br>velow.<br>192.168.0.0 50<br>192.168.0 50<br>255.255.255.0<br>0.0.0.0.0<br>192.168                                                                                                    |
| Phoenix Contact - IP Assignment Tool 1.1<br>Set IP Address<br>Please specify an IP address to use.<br>This PC's IP address<br>Please specify the IP address to be used the<br>Selected MAC address<br>IP address<br>Subnet mask.<br>Default gateway<br>Once you have entered a valid IP address                                                                                                    | 3 ×<br>192.168.0.1<br>selow.<br>00:a0:45f1:81:82<br>192.5.255.255.0<br>0.0.0.0<br>. dick Next.                                                                                                    |
| Phoenix Contact - IP Assignment Tool 1.1<br>Set IP Address<br>Please specify an IP address to use.<br>This PC's IP address<br>Please specify the IP address to be used to<br>Selected MAC address<br>IP address<br>Ubnet mask<br>Default gateway<br>Once you have entered a valid IP address                                                                                                    | .3 ×<br>192.168.0.1<br>below.<br>00:a0.45f1.81.82<br>192.2.168.0.50<br>255.255.255.0<br>0.0.0.0.0<br>. click Next.                                                                                                    |
| Phoenix Contact - IP Assignment Tool 1.1<br>Set IP Address<br>Please specify an IP address to use.<br>This PC's IP address<br>Please specify the IP address to be used b<br>Selected MAC address<br>IP address<br>Subnet mask<br>Default gateway<br>Once you have entered a valid IP address                                                                                                    | .3 ×<br>192.168.0.1<br>elow.<br>00.a0.45f1.81.82<br>192.168.0.50<br>255.255.255.0<br>0.00000<br>.click Next.                                                                                                    |
| Phoenix Contact - IP Assignment Tool 1.1<br>Set IP Address<br>Please specify an IP address to use.<br>This PC's IP address<br>Please specify the IP address to be used b<br>Selected MAC address<br>IP address<br>Subnet mask<br>Default gateway<br>Once you have entered a valid IP address                                                                                                    | .3 ×<br>192.168.0.1<br>elow.<br>192.168.0.1<br>192.168.0.50<br>255.255.255.0<br>0.00.00.0<br>.click Next.<br>< <u>∠Juïuck Weter&gt;</u> Abbrechen                                                                                                    |
| Phoenix Contact - IP Assignment Tool 1.1<br>Set IP Address<br>Plesse specify an IP address to use.<br>This PC's IP address<br>Please specify the IP address to be used b<br>Selected MAC address<br>IP address<br>Subnet mask<br>Default gateway<br>Once you have entered a valid IP address                                                                                                    | .3 ×<br>192.168.0.1<br>relow.<br>192.168.0.1<br>192.168.0.50<br>192.55.255.255.0<br>0.0.0.0.0<br>. click Next.<br>< <u><ul> <li>∠urick Weter&gt;</li></ul></u> Abbrechen                                                                                                    |
| <ul> <li>Phoenix Contact - IP Assignment Tool 1.1</li> <li>Set IP Address<br/>Please specify an IP address to use.</li> <li>This PC's IP address</li> <li>Please specify the IP address to be used be<br/>Selected MAC address</li> <li>IP address</li> <li>Subnet mask</li> <li>Default gateway</li> <li>Once you have entered a valid IP address</li> <li>Phoenix Contact - IP Assignment Tool 1.1</li> </ul>                                                                                                    | .3 ×<br>192.168.0.1<br>relow.<br>192.168.0 0 . 50<br>192.168.0 0 . 50<br>192.168.0 0 . 50<br>192.168.0 0 . 0<br>255.255.255.0<br>0 0 . 0 . 0 . 0<br>. click Next.                                                                                                    |
| <ul> <li>Phoenix Contact - IP Assignment Tool 1.1</li> <li>Set IP Address<br/>Please specify an IP address to use.</li> <li>This PC's IP address</li> <li>Please specify the IP address to be used be<br/>Selected MAC address</li> <li>IP address</li> <li>Subnet mask.</li> <li>Default gateway</li> <li>Once you have entered a valid IP address</li> <li>Once you have entered a valid IP address</li> <li>Phoenix Contact - IP Assignment Tool 1.1</li> <li>Assign IP Address.</li> </ul>                                                                                                    | .3 ×<br>192.168.0.1<br>velow.<br>192.168.0.50<br>192.168.0.50<br>255.255.255.0<br>0.0.0.0.0<br>. click Next.<br>< <u>Zurück Weter&gt;</u> Abbrechen<br>.3 ×                                                                                                    |
| <ul> <li>Phoenix Contact - IP Assignment Tool 1.1</li> <li>Set IP Address<br/>Please specify an IP address to use.</li> <li>This PC's IP address</li> <li>Please specify the IP address to be used to<br/>Selected MAC address</li> <li>IP address</li> <li>Subnet maak.</li> <li>Default gateway</li> <li>Once you have entered a valid IP address</li> <li>Phoenix Contact - IP Assignment Tool 1.1</li> <li>Assign IP Address<br/>Attempting to assign IP address.</li> </ul>                                                                                                    | .3 ×<br>192.168.0.1<br>elow.<br>00::0:45f1:81:82<br>255.255.0<br>0.0.0.0<br>. click Next.<br>                                                                                                    |
| <ul> <li>Phoenix Contact - IP Assignment Tool 1.1</li> <li>Set IP Address<br/>Please specify an IP address to use.</li> <li>This PC's IP address<br/>Please specify the IP address to be used b<br/>Selected MAC address<br/>IP address<br/>Subnet mask<br/>Default gateway</li> <li>Once you have entered a valid IP address</li> <li>Phoenix Contact - IP Assignment Tool 1.1</li> <li>Assign IP Address<br/>Attempting to assign IP address.</li> </ul>                                                                                                    | .3 ×<br>192.168.0.1<br>elow.<br>192.168.0.1<br>255.255.255.0<br>0.0.0.0.0<br>.click Next.<br>< <u>Zurück Weter&gt;</u> Abbrechen<br>.3 ×                                                                                                    |
| <ul> <li>Phoenix Contact - IP Assignment Tool 1.1</li> <li>Set IP Address<br/>Please specify an IP address to use.</li> <li>This PC's IP address</li> <li>Please specify the IP address to be used to<br/>Selected MAC address</li> <li>IP address</li> <li>Subnet mask</li> <li>Default gateway</li> <li>Once you have entered a valid IP address</li> <li>Phoenix Contact - IP Assignment Tool 1.1</li> <li>Assign IP Address<br/>Attempting to assign IP address.</li> <li>The wizard is attempting to assign the specified</li> </ul>                                                                                                    | .3 ×<br>192.168.0.1<br>elow.<br>192.168.0.1<br>192.168.0.50<br>255.255.255.0<br>0.0.0.0.0<br>click Next.<br>                                                                                                    |
| <ul> <li>Phoenix Contact - IP Assignment Tool 1.1</li> <li>Set IP Address<br/>Please specify an IP address to use.</li> <li>This PC's IP address</li> <li>Please specify the IP address to be used to<br/>Selected MAC address</li> <li>IP address</li> <li>Subnet mask</li> <li>Default gateway</li> <li>Once you have entered a valid IP address</li> <li>Phoenix Contact - IP Assignment Tool 1.1</li> <li>Assign IP Address<br/>Attempting to assign IP address.</li> <li>The wizard is attempting to assign the specified<br/>[Attempting to assign MAC address</li> </ul>                                                                                                    | .3 ×<br>192.168.0.1<br>relow.<br>192.168.0.1<br>192.168.0.50<br>255.255.255.0<br>0.0.0.0.0<br>. click Next.<br>< <u><zunick weter=""></zunick></u> Abbrechen<br>.3 ×<br>IIP address.<br>Exposed Time 5                                                                                                    |
| <ul> <li>Phoenix Contact - IP Assignment Tool 1.1</li> <li>Set IP Address<br/>Please specify an IP address to use.</li> <li>This PC's IP address</li> <li>Please specify the IP address to be used by<br/>Selected MAC address</li> <li>IP address</li> <li>Subnet mask</li> <li>Default gateway</li> <li>Once you have entered a valid IP address</li> <li>Once you have entered a valid IP address</li> <li>Phoenix Contact - IP Assignment Tool 1.1</li> <li>Assign IP Address<br/>Attempting to assign IP address.</li> <li>The wizard is attempting to assign MAC address:<br/>00:a0:45:f1.81:82</li> </ul>                                                                                                    | .3 ×<br>192.168.0.1<br>relow.<br>00.00.45f1.81.82<br>192.168.0.50<br>255.255.255.0<br>0.0.0.0.0<br>. click Next.<br>.4 Uruck Weter> Abbrechen .3 ×<br>(geoords)                                                                                                    |
| <ul> <li>Phoenix Contact - IP Assignment Tool 1.1</li> <li>Set IP Address<br/>Please specify an IP address to use.</li> <li>This PC's IP address</li> <li>Please specify the IP address to be used by<br/>Selected MAC address</li> <li>IP address</li> <li>Subnet mask</li> <li>Default gateway</li> <li>Once you have entered a valid IP address</li> <li>Once you have entered a valid IP address</li> <li>Phoenix Contact - IP Assignment Tool 1.1</li> <li>Assign IP Address</li> <li>Attempting to assign IP address.</li> <li>The wizard is attempting to assign the specified<br/>autor of 4.511:81:82</li> <li>Ithe following:</li> </ul>                                                                                                    | .3 ×<br>192.168.0.1<br>elow.<br>192.168.0.1<br>elow.<br>192.168.0.50<br>255.255.0<br>0.0.0.0<br>. click Next.<br>                                                                                                    |
| <ul> <li>Phoenix Contact - IP Assignment Tool 1.1</li> <li>Set IP Address<br/>Please specify an IP address to use.</li> <li>This PC's IP address<br/>Please specify the IP address to be used b<br/>Selected MAC address<br/>IP address<br/>Subnet mask<br/>Default gateway</li> <li>Once you have entered a valid IP address</li> <li>Once you have entered a valid IP address</li> <li>Phoenix Contact - IP Assignment Tool 1.1</li> <li>Assign IP Address<br/>Attempting to assign IP address.</li> <li>The wizard is attempting to assign the specified<br/>00:a0:45:f1:81:82</li> <li>the following:<br/>IP address: 192:188.0.55</li> </ul>                                                                                                    | .3 ×<br>192.168.0.1<br>elow.<br>192.168.0.1<br>elow.<br>192.168.0.50<br>255.255.0<br>0.0.0.0.0<br>. click Next.<br>                                                                                                    |
| <ul> <li>Phoenix Contact - IP Assignment Tool 1.1</li> <li>Set IP Address<br/>Please specify an IP address to use.</li> <li>This PC's IP address<br/>Please specify the IP address to be used b<br/>Selected MAC address</li> <li>IP address<br/>Subnet mask<br/>Default gateway</li> <li>Once you have entered a valid IP address</li> <li>Once you have entered a valid IP address</li> <li>Phoenix Contact - IP Assignment Tool 1.1</li> <li>Assign IP Address<br/>Attempting to assign IP address.</li> <li>The wizard is attempting to assign the specified<br/>Attempting to assign MAC address:<br/>00:a0:45:11:81:82</li> <li>the following:<br/>IP address: 192:168.0.50<br/>Subnet mask: 255:255:255.0</li> <li>Default gateway: 00:0</li> </ul>                                                                                                    | .3 ×<br>152.168.0.1<br>elow.<br>152.168.0.1<br>elow.<br>192.168 0 50<br>255.255.255 0<br>0 . 0 . 0 0 0<br>. dick Next.<br>∠Zurück Wester> Abbrechen                                                                                                    |
| <ul> <li>Phoenix Contact - IP Assignment Tool 1.1</li> <li>Set IP Address<br/>Please specify an IP address to use.</li> <li>This PC's IP address</li> <li>Please specify the IP address to be used to<br/>Selected MAC address</li> <li>IP address</li> <li>Subnet mask</li> <li>Default gateway</li> <li>Once you have entered a valid IP address</li> <li>Phoenix Contact - IP Assignment Tool 1.1</li> <li>Assign IP Address<br/>Attempting to assign IP address.</li> <li>The wizard is attempting to assign the specified<br/>Attempting to assign MAC address:<br/>00:a0:45:11:81:82</li> <li>the following:<br/>IP address: 192:168:0.50<br/>Subnet mask: 255:255:250.0</li> <li>Default gateway: 0.0.0</li> </ul>                                                                                                    | .3 ×<br>192.168.0.1<br>elow.<br>192.168.0.1<br>192.168.0.50<br>255.255.255.0<br>0.0.0.0.0<br>clock Next.<br>.4 Abbrechen .3 ×<br>(Zurück Weter> Abbrechen .3 × .1 Abbrechen .3 × .1 Bassed Time [second]: [second]: [second]                                                                                                    |
| <ul> <li>Phoenix Contact - IP Assignment Tool 1.1</li> <li>Set IP Address<br/>Please specify an IP address to use.</li> <li>This PC's IP address</li> <li>Please specify the IP address to be used to<br/>Selected MAC address</li> <li>IP address</li> <li>Subnet mask</li> <li>Default gateway</li> <li>Once you have entered a valid IP address</li> <li>Once you have entered a valid IP address</li> <li>Phoenix Contact - IP Assignment Tool 1.1</li> <li>Assign IP Address<br/>Attempting to assign IP address.</li> <li>The wizard is attempting to assign the specified<br/>Attempting to assign MAC address:<br/>00:a0:45:f1:81:82</li> <li>the following:<br/>IP address: 192:168:0.50</li> <li>Subnet mask: 255:25:5.0</li> <li>Default gateway: 0.0.0</li> <li>Once your device has received ts IP address.</li> </ul>                                                                                                    | A<br>192.168.0.1<br>below<br>192.168.0.1<br>192.168.0.1<br>192.168.0.50<br>255.255.255.0<br>0.0.0.0.0<br>clock Next.<br>Abbrechen<br>Abbrechen<br>Abbr |
| <ul> <li>Phoenix Contact - IP Assignment Tool 1.1</li> <li>Set IP Address<br/>Please specify an IP address to use.</li> <li>This PC's IP address</li> <li>Please specify the IP address to be used to<br/>Selected MAC address</li> <li>IP address</li> <li>Subnet mask</li> <li>Default gateway</li> <li>Once you have entered a valid IP address</li> <li>Assign IP Address<br/>Atempting to assign IP address.</li> <li>The wizard is attempting to assign IP address:<br/>00.a0:45:f1:81:82</li> <li>The difference:<br/>IP address:</li> <li>IP address:</li> <li>IP Address:</li> <li>IP address:</li> <li>IP address:</li> </ul>                                                                                                    | A<br>A<br>A<br>A<br>A<br>A<br>A<br>A<br>A<br>A                                                                                                    |
| <ul> <li>Phoenix Contact - IP Assignment Tool 1.1</li> <li>Set IP Address<br/>Please specify an IP address to use.</li> <li>This PC's IP address<br/>Please specify the IP address to be used b<br/>Selected MAC address<br/>IP address<br/>Subnet mask<br/>Default gateway</li> <li>Once you have entered a valid IP address</li> <li>Once you have entered a valid IP address</li> <li>Phoenix Contact - IP Assignment Tool 1.1</li> <li>Assign IP Address<br/>Attempting to assign IP address.</li> <li>The wizard is attempting to assign the specified<br/>0:a0:45:f1:81:82</li> <li>The wizard is attempting to assign the specified<br/>Subnet mask: 255:255:255.0</li> <li>Default gateway: 0.0.0</li> <li>Once your device has received its IP address.</li> </ul>                                                                                                    | A<br>A<br>A<br>A<br>A<br>A<br>A<br>A<br>A<br>A                                                                                                    |
| <ul> <li>Phoenix Contact - IP Assignment Tool 1.1</li> <li>Set IP Address<br/>Please specify an IP address to use.</li> <li>This PC's IP address<br/>Please specify the IP address to be used b<br/>Selected MAC address</li> <li>IP address<br/>Subnet mask<br/>Default gateway</li> <li>Once you have entered a valid IP address</li> <li>Once you have entered a valid IP address</li> <li>Assign IP Address<br/>Attempting to assign IP address.</li> <li>The wizard is attempting to assign the specified<br/>the following:<br/>IP address: 192.168.0.50<br/>Subnet mask: 255.255.255.05<br/>Default gateway: 0.0.0</li> <li>Once your device has received its IP address.</li> </ul>                                                                                                    | .3 ×<br>192.168.0.1<br>elow.<br>192.168.0.1<br>elow.<br>192.168.0.50<br>255.255.0<br>0.0.0.00<br>. click Next.<br>Abbrechen  Abbrechen  Abbre                                                                                                    |

#### Installation - Local network

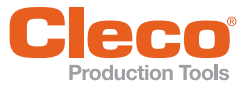

6

The change of IP address was successful, the following dialog appears:

The IP address is only temporarily stored in the access point. The IP address still has to be permanently stored in the access point.

| 😰 Phoenix Contact - IP Assigr | nment Tool 1.1.3                                                                                                    | × |
|-------------------------------|----------------------------------------------------------------------------------------------------|---|
|                               | Congratulations<br>The wizard has assigned the IP address to the device.                                                                                        |   |
|                               | Successfully assigned MAC address:<br>00:a0:45:f1:81:82<br>the following:<br>IP address: 192.168.0.50<br>Subnet mask: 255.255.255.0<br>Default gateway: 0.0.0.0 |   |
|                               | Click Finish to exit, or click Back to assign another IP address.                                                                                               |   |
|                               | < Zurück [Fertig stellen]                                                                                                    |   |

## Setting the access point via the integrated web interface

The configuration can be accessed via the integrated web interface using the IP address set above.

*a* 192.168.0.50

→ C

CONTACT

FL WLAN 110

PHENIX

FL WLAN 1100

Help & Do Device St

9 192.168.0.50 → C

4

× +

192 168 0 50

Login

× +

192,168.0.50

FL WLAN 1100

FL WLAN 1100

vord: (?) Pass

Connected Clier

STATI

IP Address (?) 192.168.0.5

Network Mask (?) 255.255.255.0

Default Gateway (?) 0.0.0.0 ment VLAN (?) 1 ration (?) DHCP S 

- 1. Start a web browser with the URL: Apex Tool Group standard settings: http:// 192.168.0.50
- 2. Log in:
  - User name: admin
  - Password: private
- 3. Select Configuration > Network and enter the following data:
  - IP Address Assignment: STATIC
  - IP Address: 192.168.0.50
  - Network Mask: 255.255.255.0
- 4. Confirm entry with <Apply&Save>.
- 5. Select Configuration > WLAN Setting and enter the following data:
  - Country (regulatory domain): Germany
  - Activate WLAN Interface: Enable
  - Outdoor mode: Not Enable
  - WLAN band: 5 Ghz (802.11 a/n)
  - Channel: Channel will be assigned
- 6. Confirm entry with <Apply&Save>.
- 7. Select Configuration > WLAN Interface and enter the following data:
  - Operation Mode: Access Point
  - Network SSID: Enter the network SSID
  - Security mode: WPA2 PSK AES
  - Passkey: Enter the password
- 8. Confirm entry with <Apply&Save>.

× + 192.168.0.50 → C ① Nicht sicher | 192,168,0.50 ted Clie **PHENIX** CONTACT FL WLAN 1100 WLAN Setting ulatory domain) (2) tivate WLAN interface (?) 🗹 Enable Outdoor mode (?) 🗐 Enable FL WLAN 1100 WLAN band (?) 5GHz (802 11 a/n) Channel (?) 153 Output power (?) 17dBm WLAN Setting (802.11n) (?) @ 20MHz × + FL WLAN Connected Client CONTACT WLAN In ing FL WLAN 1100 ty mode (?) WPA2\_PSK\_AES • Passkey (?) 12345678 Quick S System Network

The settings made can be checked with a WLAN channel scanner, e.g. NetSpot.

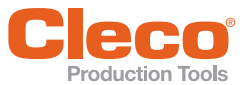

# 6.1.3 Setting up Siemens access point with unknown IP address

- Install DHCP (Dynamic Host Configuration Protocol) software to assign an IP address, e.g. *Tftpd32* (freeware).
- 2. Start program Tftpd32.

| 🚸 Tftpd32 by Ph. Joun                              | in              |                | _             |            | x            |
|----------------------------------------------------|-----------------|----------------|---------------|------------|--------------|
| Current Directory C:\Us<br>Server interfaces 10.12 | ers\F0M96.ATG   |                | <b>।</b><br>न | Bro<br>Sho | wse<br>w Dir |
| Tftp Server Tftp Client                            | DHCP server Sys | log server Log | viewer        |            |              |
| peer                                               | file            | start time pr  | ogress        |            | byte         |
|                                                    |                 |                |               |            |              |
|                                                    |                 |                |               |            | •            |
| About                                              | Setting         | s              |               | Help       |              |
| (                                                  |                 |                |               |            |              |

GLOBAL | TFTP DHCP | SYSLOG |

IP pool starting address 192.168.0.60

Ping address before assignation
 Bind DHCP to this address

10

0.0.0.0

0

Default

192.168.0.55

255.255.255.0

10.122.86.22

Help

Cancel

DHCP Pool definition

WINS/DNS Server

Size of pool

Default router

Domain Name Additional Option

DHCP Options

ΟK

Persistant leases

Boot File

Mask

- 3. Make the following settings
  - IP pool starting address: 192.168.0.XXX For XXX DO NOT select 50. Suggestion: 192.168.0.60
  - Size of pool: 10
  - *Default router*: 192.168.0.XXX, where XXX represents the number of the service PC (in the example 55)
  - Mask: 255.255.255.0

#### Define IP address

- Deactivate any additional network cards (e.g. WLAN cards on the service PC).
- 5. Close program *Tftpd32*.
- 6. Switch off access point power supply.
- Connect the access point to the service PC with a LAN cable.
- 8. Start program Tftpd32.
- 9. Click on DHCP server.
- 10. Switch on access point power supply.
  - → The IP address assigned by the program *Tftpd32* is displayed in the window.

The IP address should be entered under the setting *IP pool starting address* (in the example 192.168.0.60).

| NTftpd32 by Ph. Jouni    | n                       |               |          |
|--------------------------|-------------------------|---------------|----------|
| Current Directory C:\Use | ers\F0M96.ATG           | •             | Browse   |
| Server interfaces 192.16 | 8.0.55                  | -             | Show Dir |
| Tftp Server Tftp Client  | DHCP server Syslog serv | er Log viewer |          |
| allocated at IP          | MAC                     | renew at      |          |
| 04/30 15:52:29 192.1     | 168.0.60 00:1B:1B:BC    | ):3B 04/3015  | 52:29    |
|                          |                         |               |          |
|                          |                         |               |          |
|                          |                         |               |          |
|                          |                         |               |          |
|                          |                         |               |          |
|                          |                         |               |          |
|                          |                         |               |          |
|                          |                         |               |          |
|                          |                         |               |          |
| About                    | Settings                |               | Help     |

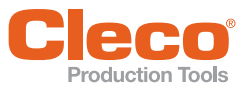

- Select the address http:// 192.168.0.60 in the browser of the service PC.
  - → The login mask for the access point opens.

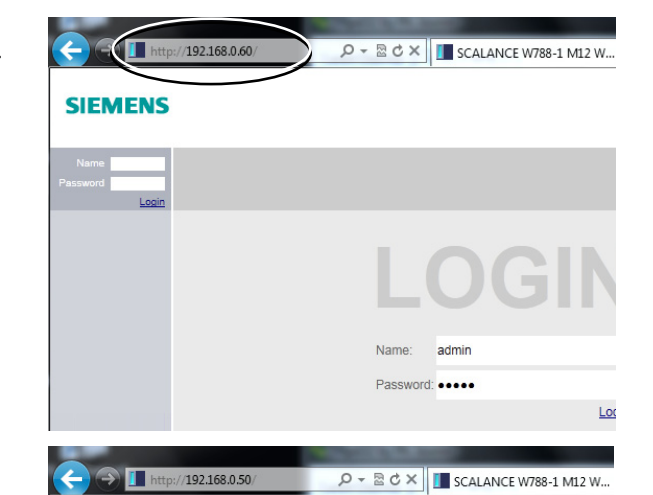

#### 12. Enter login:

- Name: admin
- Password: admin

# SIEMENS

← → II http://192.168.0.60/

Local Passwords

Set Values Refresh

Current Admin Password: •••••

Password Confirmation: ....

Username: admin 💌 New Password:

SIEMENS

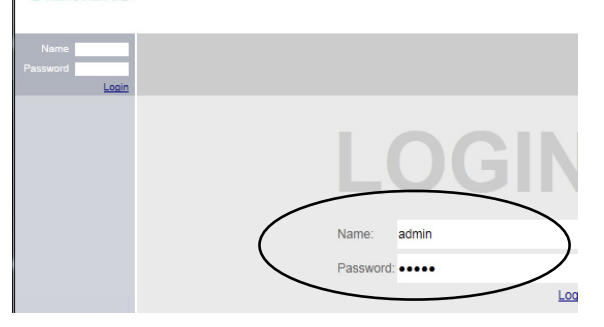

ク - 図 ♂ × III SCALANCE W788-1 M12 W.

# You will be prompted to change the password after the first login.

- 13. Use the following entries as standard:
  - Current Admin Password: admin
  - Username: admin
  - New Password: 123456
  - Password Confirmation: 123456
- 14. Continue as described in chapter 6.1.1 Setting up Siemens SCALANCE W788-1 access point (pre-configured), page 15.

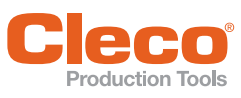

# 6.2

# Setting up controller

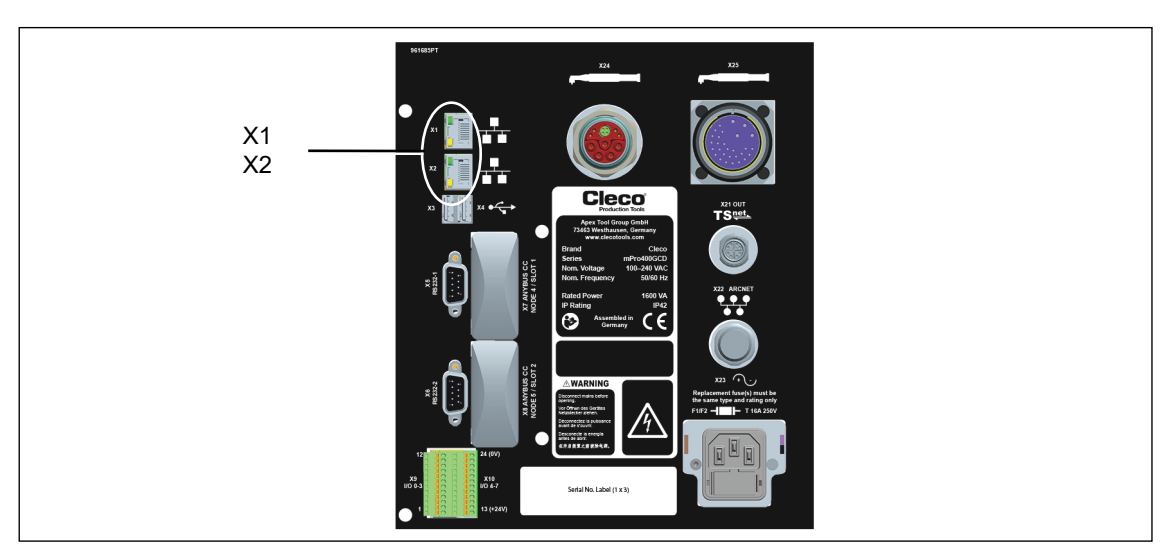

Fig. 6-1: Connections illustrated on the mPro400GCD-P underside

- Connect the network cable to X1 (or X2) Ethernet port and connect the access point to the controller.
- Switch on the access point.

# 6.2.1 Configuring network settings

## Enter IP address for controller (example here at ethernet port 1)

1. Select Navigator > Communication > Network settings.

| () 10 100 00 115 Kanagara Tarting Wadayan 1 Tart (~ 1)                                         |                                                                             | ~                                       |  |
|------------------------------------------------------------------------------------------------|-----------------------------------------------------------------------------|-----------------------------------------|--|
| Datenübertragung WerkID Netzwerkeinste                                                         | ellungen Feldbus                                                            |                                         |  |
| Hostname: mPro400GCD                                                                           |                                                                             |                                         |  |
| Std. Gateway: 0 0 0 0                                                                          | Prim. DNS: 0 0                                                              | 0 0                                     |  |
| DNS Suffix:                                                                                    | Sek. DNS 0 0                                                                | 0 0                                     |  |
| Ethernetkarte 1<br>DHCP akivieren:<br>IP Adresse: 192 168 0 110<br>Subnetzmaske: 255 255 255 0 | Ethernetkarte 2<br>VDHCP akivieren:<br>IP Adresse: 0 0<br>Subnetzmaske: 0 0 | 00                                      |  |
| Werkzeuggruppe 1: Ablaufprogramm nicht auso                                                    | Navi                                                                        | ?           igator           4.18 06:22 |  |

Fig. 6-2: Network settings (existing network)

- 2. Enable DHCP: Remove tick.
- 3. Enter the *IP address and subnet mask* for the controller.
  - $\rightarrow~$  Each IP address must only be assigned once.
  - ightarrow The IP addresses for the access point, controller, tool ands service PC must be in the same subnet.
- 4. Enter the Std. gateway if a gateway is used.
- 5. Select <Navigator> and save the settings with <Accept>.
- 6. The Navigator Menu is displayed.
- 7. Restart the controller.

## 6.2.2 Configuring tool RF settings

- 1. Connect the tool holder to the serial port XS4 (or XS5) with the infrared interface.
- 2. Switch the tool on and place it in the tool holder.
- 3. Select Navigator > Utilities > System settings > LiveWireICellCore RF configuration.

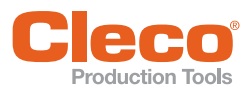

| Communication with to | ol Tool identification | WLAN AP C | Configuration Bluetooth | AP Configuration        |
|-----------------------|------------------------|-----------|-------------------------|-------------------------|
| Connection type       |                        | RF Connec | tion                    | RF Mode                 |
| None                  |                        | RF off    |                         | WLAN 🗸                  |
| IRDA / USB Serial C   | CON 1 🗸                | RF Seria  | CON 1 👻                 |                         |
| TCP/IP direct         |                        | RF Gate   | way IP                  |                         |
| WLAN                  |                        |           |                         |                         |
| SSID Live             | eWire001               |           | Hostname:               |                         |
| Encryption WF         | A/WPA2-PSK AES         | ~         | Obtain an IP addre      | ss automatically (DHCP) |
|                       |                        |           | Use the following I     | P address:              |
|                       |                        |           | IP address:             | 192.168.0.1             |
| Network key           |                        |           | Subnet mask:            | 255.255.255.0           |
| ******                |                        |           | Default Gateway         |                         |
| Confirm network key   |                        |           | Default Gateway.        |                         |
| ****                  |                        |           | Iransport               | TCP 🕈                   |
|                       |                        |           | IP Conflict Detection   | on                      |
|                       |                        |           | Advance                 | d settings              |
|                       |                        |           | -                       | <b>-</b>                |

Fig. 6-3: RF settings (local network)

- 4. *IRDA Connection*: Select port to match the port on the tool holder.
- 5. XS4 = CON 1 (XS5 = CON 2).
- 6. Select <Identify> to read out the specific data of the WLAN module.
- 7. Enter the value for **SSID**.
  - $\rightarrow$  SSID must be identical to the access point.
- 8. Select value for Encryption (see access point Authentication type).
- 9. *Confirm network key*: Enter the network key and confirm by entering it again underneath (see Access point *Pass phrase*).
- 10. Use the following IP address: Enter the value for the IP address, subnet mask and if necessary Default gateway.
- 11. Select <Advanced settings>.
- 12. Select Wireless mode and confirm with <OK>.

| WLAN Advanced setting   | gs        |              |
|-------------------------|-----------|--------------|
| <u>W</u> ireless mode   |           | 802.11b/g/n  |
| 5.2 GHz radio band (802 | )2.11a)   |              |
| U-NI U-N                | NI 🔲 U-N  | I-2 🔲 U-NI   |
| Wireless channel        | Auto 🗸    | Scan channel |
| Transmit power          | Highest 💙 |              |
| Roaming Aggressiven     | Medium 💙  |              |
| ✓ 0                     | ок 🗙      | Cancel       |

Fig. 6-4: WLAN advanced settings

- 13. Press <Apply>.
  - $\rightarrow$  Settings are written onto the tool.
- 14. Confirm the following message with <Yes>:
  - Toolserial: xxxxxxx Builddate: xx.xx.xx Configure Tool?
- 15. Confirm the following message with <OK>: Configuration done!

## 6.2.3 Installing tool

- 1. Select Navigator > Tool setup.
  - We... 1 (Tool 1) is reserved for a corded tool with a Primary controller.
- 2. Mark the next free line by touching it.
- 3. Press on <+ Install> and select the option LiveWire w/WLAN.
- 4. Enter the relevant IP address.

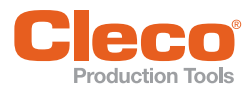

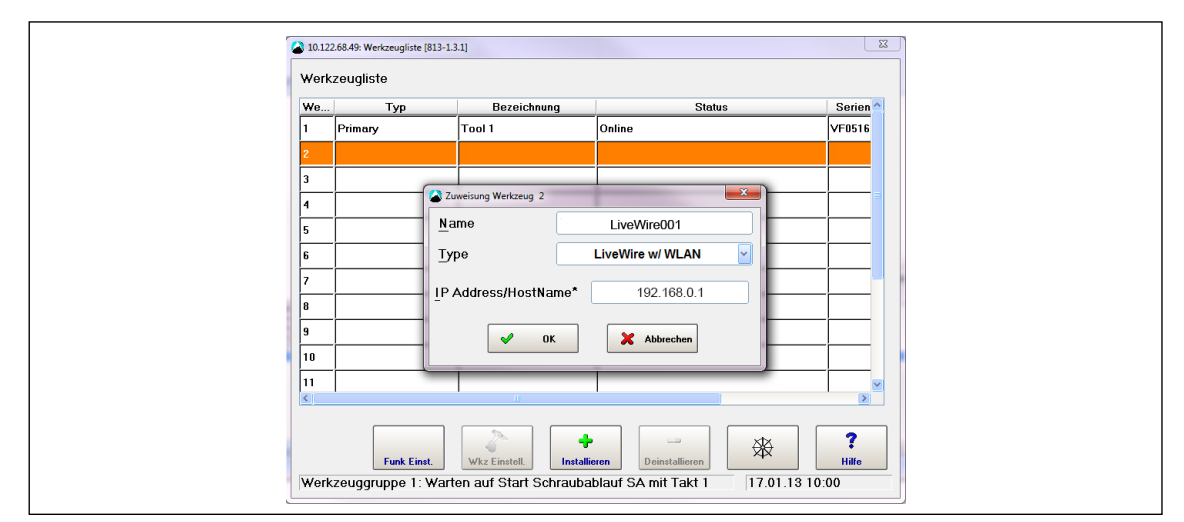

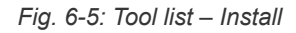

- 5. Press <OK> and save the settings.
- 6. The *Tool list* is displayed.
- 7. Status of tool is now Needs user acceptance.
- 8. Select < Tool settings>.

| 10.122.67.6: Wkz Einstell. Werkzeug 1 Tool Grp 1 |         | ×                      |
|--------------------------------------------------|---------|------------------------|
| Aufnehmer 1 Verschiedenes Wartungszähler         |         |                        |
| Model Nummer                                     |         | 47BAYB28AM3            |
| Aufnehmer                                        |         | 936528PT               |
| Max. Drehzahl                                    | [1/min] | 532                    |
| Maximales Moment                                 | [InLbs] | 247.82                 |
| Moment-Kalibrierung                              | [InLbs] | 371.73                 |
| Winkel-Kalibrierung                              | [PPD]   | 2.6727                 |
| Seriennummer                                     |         | 691837                 |
| Hersteller-Datum                                 |         | 2512                   |
| Letzter Service                                  |         | ****                   |
| Anzahl Verschraubungen seit letztem Service      |         | 4265                   |
| Gesamtzyklen                                     |         | 4265                   |
|                                                  |         |                        |
| Funk Einst.                                      | Ü       | Vernehmen Zurück Hilfe |

Fig. 6-6: Tool settings

- 9. Check the *Model number* and *Serial number* and confirm that the tool displayed corresponds to the tool connected.
- 10. Save the settings with <Accept>.
- 11. The Tool list is displayed. Status of tool is now online.
- 12. Select <Navigator>.

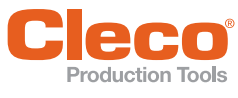

6.3 Configuring RF Settings with PC

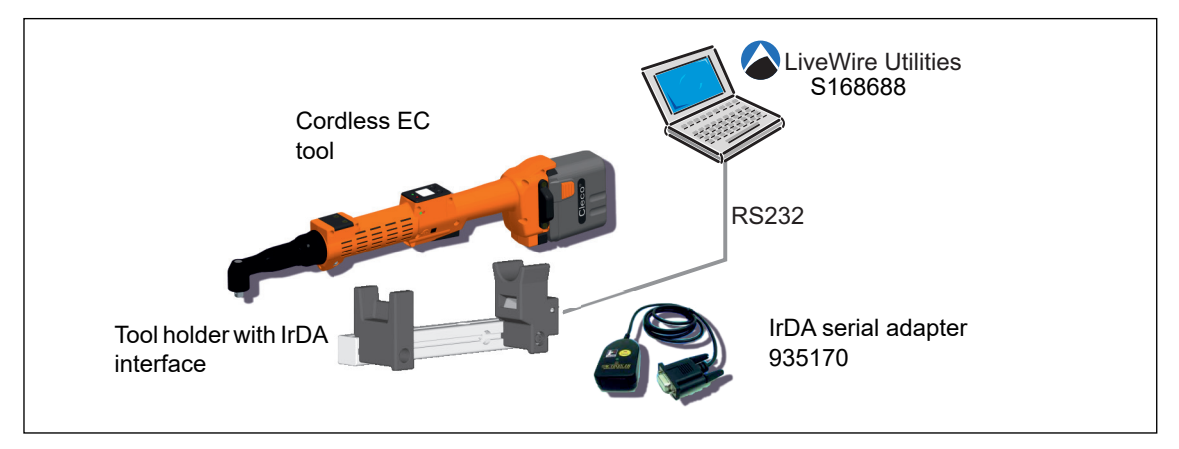

Fig. 6-7: : LiveWire Utilities

- Download the LiveWire Utilities software at: http://software.apextoolgroup.com/current-software-packages/pc-software/
- 2. Install the software.
- 3. Start the program *LiveWire RF Configuration* under *Apex Tool Group*.

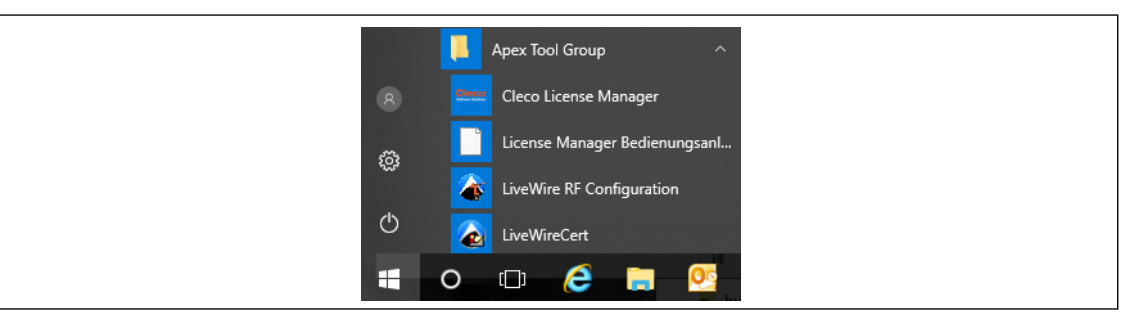

Fig. 6-8: Starting the LiveWire RF Configuration program

4. Make the RF settings as described in 6.2.2 Configuring tool RF settings, page 24.

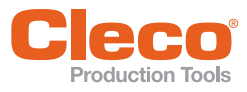

# **Concept 2 – Existing network**

# 7.1 System layout

- The tools can be incorporated into an existing network according to standard IEEE 802.11a/b/g/h/n.
- The network settings depend on the existing network.
- The tool's WLAN settings are parameterized via the infrared interface.

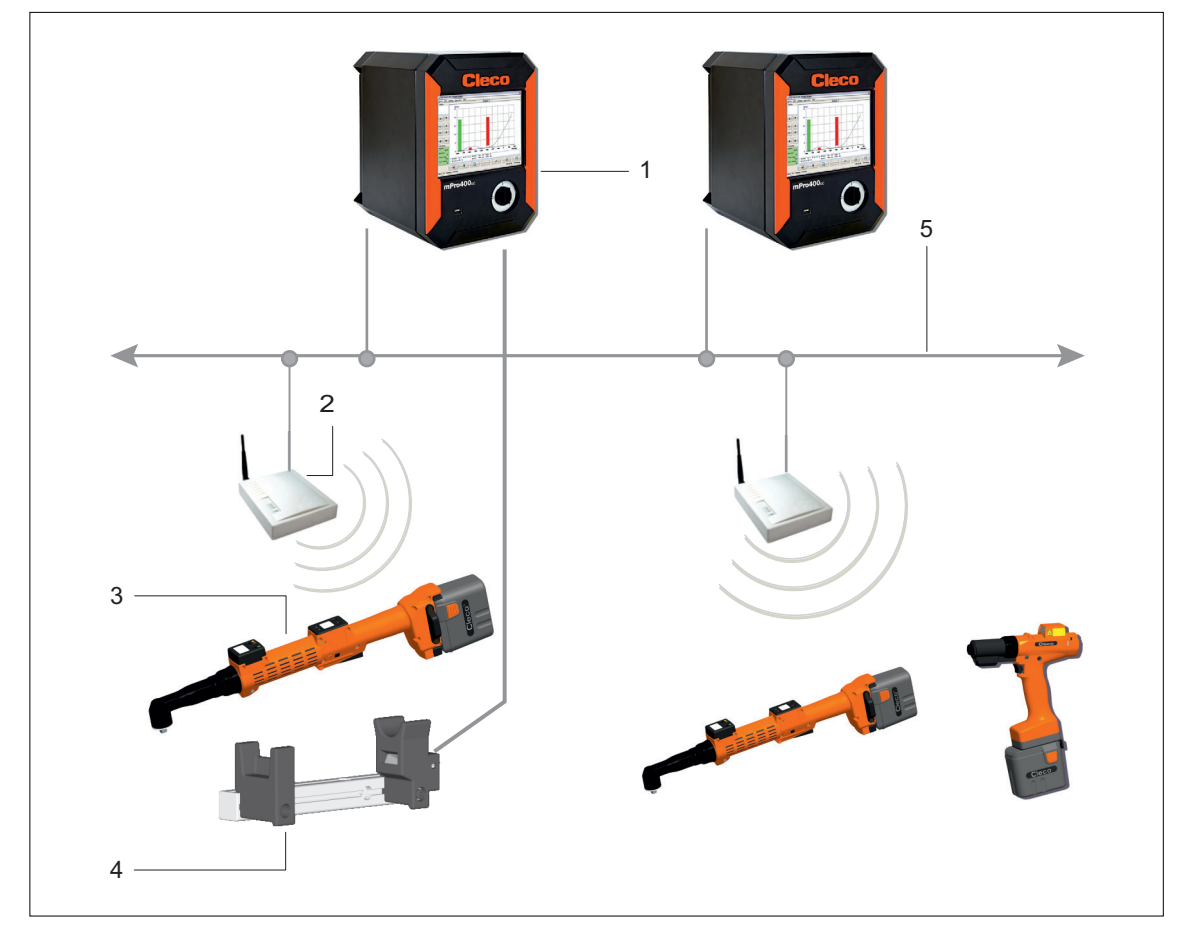

Fig. 7-1: System layout – Existing network

| ltem | Component <sup>a</sup>               |
|------|--------------------------------------|
| 1    | Controller                           |
| 2    | Access point IEEE 802.11a/b/g/h/n    |
| 3    | Cordless EC tool                     |
| 4    | Tool deposit with infrared interface |
| 5    | Ethernet TCP/IP                      |

a. ) For detailed description, see 3 Components, page 7

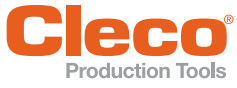

# 8 EN

# 8 Installation – Existing network

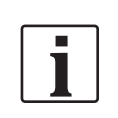

It is essential that national, state and local regulations and standards be followed.

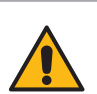

# Caution

Risk of injury due to electric shock.

Direct contact with mains voltage can cause injury due to electric shock.

Before exchanging components or supplementary equipment, isolate the power supply.

The following inputs are needed for the installation described below (example specifications):

## Existing network, according to existing infrastructure

The settings must be defined by the person responsible for the IT infrastructure (example specifications).

| Device     | IP address    | SSID   | Subnet mask | Std. gateway |
|------------|---------------|--------|-------------|--------------|
| Tool 1     | 10.122.77.101 | Hall 6 | 255.255.0.0 | 10.122.77.1  |
| Tool 2     | 10.122.77.102 | Hall 6 | 255.255.0.0 | 10.122.77.1  |
| Controller | 10.122.77.110 |        | 255.255.0.0 | 10.122.77.1  |

# 8.1 Setting up controller

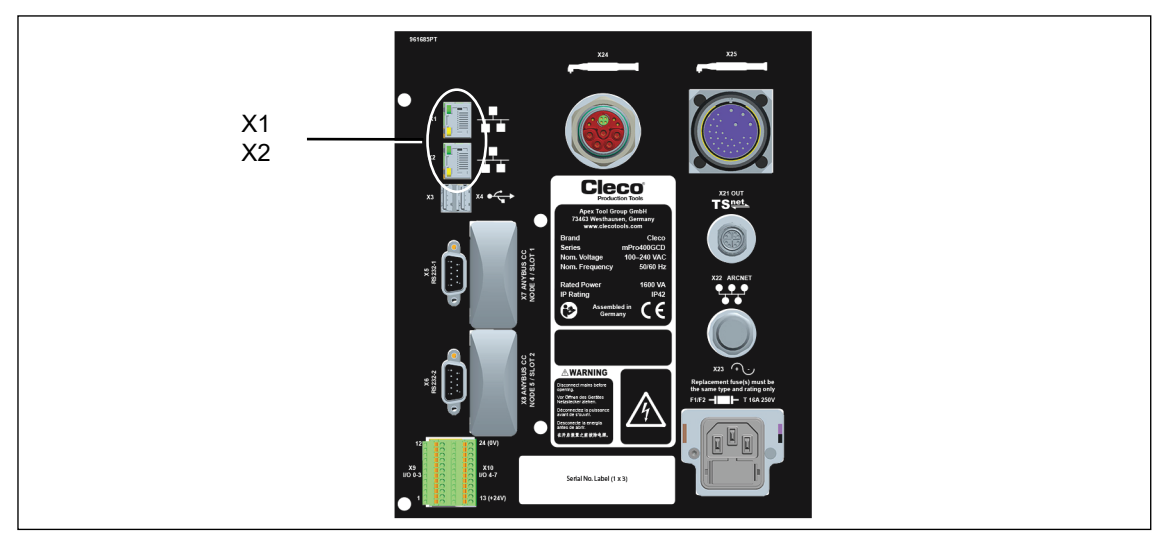

Fig. 8-1: Connections illustrated on the mPro400GCD-P underside

- Connect the network cable to X1 (or X2) Ethernet port and connect the access point to the controller.
- Switch on the access point.

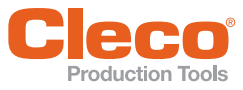

# 8.1.1 Configuring network settings

## Enter IP address for controller (example here at ethernet port 1)

Select Navigator > Communication > Network settings.

| Communications Tool 1 Tool Grp 1 @ 10.122.42.180 Data Transmission Part ID Network settings Host Name: mPro400GCD Def. Gateway: 0 0 0 0 Domain Suffix: Ethernet Card 1 Enable DHCP: IP Address: 192 168 0 110 Subnet Mask: 255 255 255 255 | Fieldbus         Primary DNS:       0         Secondary DNS       0         Ethernet Card 2       Image: Card 2         Image: Card 2       Image: Card 2         Image: Card 2       Image: Card 2 | ×                                                                          |  |
|----------------------------------------------------------------------------------------------------|----------------------------------------------------------------------------------------------------|----------------------------------------------------------------------------|--|
| Channel 2: Tool not connected, latest parame                                                                                                    | ters may not be used!                                                                                                    | Ravigator         P           06/17/19 12:39 pm         106/17/19 12:39 pm |  |

Fig. 8-2: Network settings (existing network)

If required, work with DHCP (IP address is automatically assigned).

- 1. Enable DHCP : Set tick.
- If DHCP is enabled:
- See assigned IP address at Diagnostics > Net/Proc > Network.
- Scroll down to Network statistics.

| F |                                                                                                    |
|---|----------------------------------------------------------------------------------------------------|
|   | C Process data display X                                                                                                    |
|   | Process times (49 processes) Network Environment Variables XLLink connections Size of Structures                                                                                                    |
|   | udp 8 8 *.63 *.*                                                                                                    |
|   | Network settings                                                                                                    |
|   | enet8: flog=00FGUP_BENENDEF_RANNING,HLTICHET> ntu '500<br>address: 80:12:91:377:61:87<br>unet No.72:82, NB nethaak McHffffeBB broadcast 10.122.83.255<br>ifconfig: enet1: no media types?<br>enet1: flog=00fGUP_BENEDDEF,RANNIS,HLTICHET> ntu '500<br>address: 80:12:11:72:46:40<br>unet 0.8.0,0 methaak KeffBBBBB broadcast 0.255.255.255                                                                                                    |
|   | Network statistic                                                                                                    |
|   | Name         Hu         Network         Address         Ipits         Terrs         0, bit         0, bit </td |
|   | Ethernet statistics for device '/spfeB':<br>*** Interface level:<br>if_upoktets: 20259 if_lemrons: 0<br>if_oworkets: 17991 if_nerrons: 0                                                                                                    |
|   |                                                                                                    |
|   | Back Refresh                                                                                                    |
|   |                                                                                                    |

Fig. 8-3: Network statistics

- 2. Enter the IP address and subnet mask for the controller.
- 3. Each IP address must only be assigned once.
- 4. The IP addresses for the access point, controller, tool ands service PC must be in the same subnet.
- 5. Enter the Std. gateway if a gateway is used.
- 6. Select <Navigator> and save the settings with <Accept>.
- 7. The Navigator menu is displayed.
- 8. Restart the controller.

### 8.1.2 Configuring tool RF settings

- 1. Connect the tool holder to the serial port XS4 (or XS5) with the infrared interface.
- 2. Switch the tool on and place it in the tool holder.
- 3. Select Navigator > Utilities > System settings > LiveWireICellCore RF configuration.

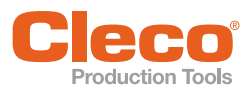

| RF Settings v1.67.0.12767: To | ool serial: EE3344 @ 10.122.67.35 |                           |                      |
|-------------------------------|-----------------------------------|---------------------------|----------------------|
| Communication with tool       | Tool identification WLAN AF       | Configuration Bluetooth A | P Configuration      |
| Connection type               | RF Conn                           | ection                    | RF Mode              |
| None                          | RF of                             | f                         | WLAN 🗸               |
| IRDA / USB Serial CC          | ON 1 👻 🔘 RF Se                    | rial CON 1 💙              |                      |
| TCP/IP direct                 | 🔘 RF Ga                           | ateway IP                 |                      |
| WLAN                          |                                   |                           |                      |
| SSID Halle                    | e 6                               | Hostname:                 |                      |
| Encryption WPA                | √WPA2-PSK AES ✓                   | Obtain an IP address      | automatically (DHCP) |
|                               |                                   | Use the following IP a    | address:             |
|                               |                                   | IP address:               | 10.122.77.102        |
| Network key                   |                                   | Subnet mask:              | 255.255.255.0        |
| Confirm network key           |                                   | Default Gateway:          |                      |
| ******                        |                                   | Transport                 | TCP ↔                |
|                               |                                   | V IP Conflict Detection   |                      |
|                               |                                   | Advanced :                | settings             |
|                               | 🔍 Identify 🥖                      | Apply V OK                | X Cancel             |

Fig. 8-4: RF settings (local network)

- 4. IRDA connection: Select port to match the port on the tool holder.
- 5. XS4 = CON 1 (XS5 = CON 2).
- 6. Select <Identify> to read out the specific data of the WLAN module.
- 7. Enter the value for SSID.
- 8. SSID must be identical to the access point.
- 9. Select value for Encryption (see access point Authentication type).
- 10. Confirm network key: Enter the network key and confirm by entering it again underneath (see access point Pass phrase).
- 11. If required, work with DHCP (IP address is automatically assigned). The DHCP Address must be static (linked to tool MAC address):
- 12. Obtain an IP address automatically (DHCP): >Set tick.
- 13. View assigned IP address in submenu for tool WLAN radio transmission.
- 14. If you are not working with DHCP:
- 15. Use the following IP address: Value for IP address, subnet mask.
- 16. If necessary, enter Default gateway.
- 17. Select <Advanced settings>.
- 18. Select Wireless mode and confirm with <OK>.

| WLAN Advanced setting    | gs        |             |     |
|--------------------------|-----------|-------------|-----|
| <u>W</u> ireless mode    |           | 802.11b/g/n | <   |
| 5.2 GHz radio band (80   | )2.11a)   |             |     |
| U-NI U-N                 | NI 🔲 U-N  | II-2 🔲 U-NI |     |
| Wireless <u>c</u> hannel | Auto 💉    | Scan channe | els |
| Transmit power           | Highest 💉 | ·           |     |
| Roaming Aggressiven      | Medium 💉  | ·           |     |
| <ul> <li>✓</li> </ul>    | ок        | Cancel      |     |

Fig. 8-5: WLAN advanced settings

- 19. Press <Apply>.
- $\rightarrow$  Settings are written onto the tool.
- 20. Confirm the following message with <Yes>:
  - Toolserial: xxxxxxx Builddate: xx.xx.xx
  - Configure Tool?
- 21. Confirm the following message with <OK>: Configuration done!

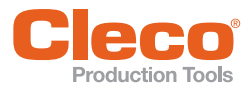

## 8.1.3 Installing tool

- 1. Select <Navigator> <Tool Setup>.
- We... 1 (Tool 1) is reserved for a corded tool with a Primary controller.
- 2. Mark the next free line by touching it.
- 3. Press on <+ Install> and select the option *LiveWire w/WLAN*.
- 4. Enter the relevant IP address.

| 1 Primary Tool 1 Online VF8516   2 3 4 1   3 2 2 1   4 2 2 1   5 1 1 1   5 1 1 1   6 1 1 1   7 1 1 1   8 1 1 1   9 0 2 1   10 0 1 1                                                                                                    | We   | Тур              | Bezeichnu            | ng           | Status         |          | Serien ^ |
|----------------------------------------------------------------------------------------------------|------|------------------|----------------------|--------------|----------------|----------|----------|
| 2<br>3<br>4<br>5<br>Name<br>Werkzeug 2<br>6<br>Type<br>LiveWire w/ WLAN<br>7<br>1P Address/HostName* 10.122.77.101<br>9<br>0K<br>X Abbrechen<br>10<br>11<br>11                                                                                                    | 1    | Primary          | Tool 1               | Onli         | ie             |          | VF0516   |
| 3     2uweisung Werkzeug 2       4     2uweisung Werkzeug 2       5     Name       6     Type       1P Address/HostName*     10.122.77.101       9     V       10     V       11     V                                                                                                    | 2    |                  |                      |              |                |          |          |
| 1     Name     Werkzeug 2       5     Ippe     LiveWire w/ WLAN       7     Ip Address/HostName*     10.122.77.101       8     Image: Constraint of the second of the second of th                                        | 3    |                  | Zuweisung Werkzeug 2 |              |                | ×        |          |
| 6     Type     LiveWire w/ WLAN       7     IP Address/HostName*     10.122.77.101       9     Image: Constraint of the second second | 4    |                  | ame                  | Werkzeug     | 2              |          |          |
| 7   IP Address/HostName* 10.122.77.101                                                                                                    | 6    | Т                | уре                  | Live         | Vire w/ WLAN   | <b>~</b> |          |
| 8 0K X Abbrechen                                                                                                    | 7    |                  |                      |              | 10 100 77 101  |          |          |
| 9 OK X Abbrechen                                                                                                    | 8    | <u> </u>         | Address/Hostina      | ame          | 10.122.77.101  |          |          |
|                                                                                                    | 9    |                  | 🖌 0                  | к .          | Abbrechen      |          |          |
|                                                                                                    | 10   |                  | -                    |              |                |          |          |
|                                                                                                    | <    | 1                |                      |              | )              |          | >        |
|                                                                                                    |      | Funk Einst.      | Wkz Einstell.        | Installieren | Deinstallieren | **       | Filfe    |
| Funk Einst. Wkz Einstell. Installieren Deinstallieren Hilfe                                                                                                    | Werk | zeuggruppe 1: Wa | rten auf Start Sc    | hraubablauf  | SA mit Takt 1  | 17.01.13 | 0:00     |

Fig. 8-6: Tool list – Install

- 5. Press <OK> and save the settings.
- 6. The Tool list is displayed.
- 7. Status of tool is now Needs user acceptance.
- 8. Select < Tool settings>.

| 10.122.67.6: Tool Settings Tool 1 Tool Grp 1 |               |                  |
|----------------------------------------------|---------------|------------------|
| Transducer 1 Others Maintenance Count        | ter           |                  |
| Model Number                                 |               | 47BAYB28AM3      |
| Transducer                                   |               | 936528PT         |
| Max Speed                                    | [RPM]         | 532              |
| Max. Torque                                  | [InLbs]       | 247.82           |
| Torque Calibration                           | [InLbs]       | 371.73           |
| Angle Calibration                            | [PPD]         | 2.6727           |
| Serial number                                |               | 691837           |
| Manufacture Date                             |               | 2512             |
| Last Service Date                            |               | ****             |
| Cycles since last service                    |               | 4265             |
| Total cycles                                 |               | 4265             |
|                                              |               |                  |
| RF Settings Advanced Syste                   | ço<br>m Bus A | Cccept Back Help |

Fig. 8-7: Tool settings

- 9. Check the *Model number* and *Serial number* and confirm that the tool displayed corresponds to the tool connected.
- 10. Save the settings with <Accept>.
- 11. The Tool list is displayed. Status of tool is now online.
- 12. Select <Navigator>.

## 8.2 Prepare EAP-TLS certificate with LiveWireCert for installation on tool

LiveWireCert converts PEM, PFX and P12 files into EAP (Extensible Authentication Protocol) files. The EAP file contains the certificate and the key in a form that can be uploaded by LiveWire tools.

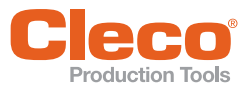

# 8.2.1 Installing LiveWireCert

- 1. Download the *LiveWire Utilities* software at: http://software.apextoolgroup.com/current-software-packages/pc-software/
- 2. Install the software.
- 3. Start the LiveWireCert software under Apex Tool Group.

|     | Apex Tool Group ^             |
|-----|-------------------------------|
| 8   | Cleco License Manager         |
| (Å) | License Manager Bedienungsanl |
|     | LiveWire RF Configuration     |
| Ф   | LiveWireCert                  |
| 4   | o 🗇 🧀 🧾 💁                     |

Fig. 8-8: Starting the LiveWire RF Configuration program

### 8.2.2 Using LiveWireCert

| Menu Help Loaded / dropped files Load Load Generate Log           | Menu Help Loaded / dropped files New Load Generate Log            | Menu Help Loaded / dropped files New Load Generate Log            | Menu Help Loaded / dropped files New Load Generate Log            | Menu Help Loaded / dropped files New Load Generate Log            | Q LiveWireCert 1.0-37  | – 🗆 X    |
|-------------------------------------------------------------------|-------------------------------------------------------------------|-------------------------------------------------------------------|-------------------------------------------------------------------|-------------------------------------------------------------------|------------------------|----------|
| Loaded / dropped files          New         Load         Generate | Loaded / dropped files          New         Load         Generate | Loaded / dropped files          New         Load         Generate | Loaded / dropped files          New         Load         Generate | Loaded / dropped files          New         Load         Generate | Menu Help              |          |
| Load<br>Generate                                                  | Load<br>Generate                                                  | Load<br>Generate                                                  | Load<br>Generate                                                  | Load<br>Generate                                                  | Loaded / dropped files |          |
| Load<br>Generate                                                  | Load<br>Generate                                                  | Load<br>Generate                                                  | Load<br>Generate                                                  | Load<br>Generate                                                  |                        | New      |
| Log                                                               | Log                                                               | Log                                                               | Log                                                               | Log                                                               |                        | Load     |
| Log                                                               |                                                                   | Log                                                               | Log                                                               | Log                                                               |                        | Generate |
|                                                                   |                                                                   |                                                                   |                                                                   |                                                                   | Log                    |          |

Fig. 8-9: Main screen

| Parameter             | Explanation                                        |
|-----------------------|----------------------------------------------------|
| <new></new>           | Start new certification conversion                 |
| <load></load>         | Opens file manager to select certificate and key   |
| <generate></generate> | Converts selected certificate and key for EAP file |
| Log                   | Shows information about the conversion of the task |

- 1. Select files with <Load> or by way of "drag & drop".
- 2. Select <Generate>. A new EAP file is created.
- 3. Assign the certificate a password, if necessary.
- 4. Close the dialog. The EAP file is saved.

### 8.2.3 Supported files

- Certificate and key files end with **PEM**, **P12** or **PFX**.
- Keys can be encrypted with either DES (DES-CBC) or 3DES (DES-EDE3-CBC).
- Encrypted keys are within
- ----- BEGIN RSA PRIVATE KEY ----- and ----- END RSA PRIVATE KEY ----Plain text keys are within
- ----- BEGIN PRIVATE KEY ----- and ----- END PRIVATE KEY ---- Certificates are within
- ---- BEGIN CERTIFICATE ----- and ----- END CERTIFICATE -----
- There should only be one certificate and one key in any one PEM file.

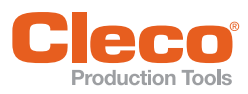

9

# Troubleshooting

| Problem                                                                                        | Possible cause                                                                                             | Measure                                                                                                    |
|------------------------------------------------------------------------------------------------|----------------------------------------------------------------------------------------------------|----------------------------------------------------------------------------------------------------|
| No communication between<br>the controller/service PC<br>and access point.                     | IP address and<br>subnet mask are not in the<br>same range.                                                | <ul> <li>The IP addresses for the access point, controller, tool ands service PC must be in the same subnet.</li> <li>Use the same subnet mask for both. Subnet mask: 255.255.255.0</li> <li>For the IP address, use the first three identical numbers, e.g.: IP address of controller: 192.168.1.xxx IP address of base station: 192.168.1.xxx</li> </ul> |
| Settings for IP address of access point unknown.                                               | New delivery or earlier set-<br>tings needed for other appli-<br>cation.                                   | <ol> <li>Reset access point to default settings:</li> <li>Press the <reset> button on the back of the<br/>(Siemens) access point for at least 10 seconds.</reset></li> <li>Continue as described in chapter 6.1.3 Setting<br/>up Siemens access point with unknown IP<br/>address, page 22</li> </ol>                                                      |
| The tool can not connect<br>with the access point.<br>Indicator:<br>Signal strength at tool is | Encryption settings are not<br>correct or selected encryp-<br>tion level too high for older<br>WLAN tools. | <ul> <li>Check that encryption settings agree.</li> <li>Please refer to Access point: Security settings</li> <li>Please refer to LiveWire tool: Encryption value</li> </ul>                                                                                                    |
| always 0.<br>The tool does not appear in<br>the list of connected clients.                     | Incorrect WLAN channel                                                                                     | <ul> <li>Select another channel.</li> </ul>                                                                                                    |

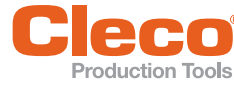

| Problem                                                                    | Possible cause                                                                                            | MeasuremPro400GCD<br>(SW S168813)                                                                                                    | Measure for mPro400S… (e.g.<br>SW S168841) <sup>a</sup>                                                                                                    |
|----------------------------------------------------------------------------|----------------------------------------------------------------------------------------------------|----------------------------------------------------------------------------------------------------|----------------------------------------------------------------------------------------------------|
| WLAN data commun                                                           | ication between contro                                                                                    | oller and tool                                                                                                    |                                                                                                    |
| No WLAN data com-<br>munication between<br>the controller and<br>the tool. | The IP address of<br>the tool is not cor-<br>rectly entered in the<br>controller.                         | <ol> <li>On the controller screen<br/><i>Tool setup</i>, check whether<br/>the IP address of the tool<br/>has been entered in the<br/><i>Type</i> box.</li> <li>Otherwise, mark the line<br/>and <edit>.</edit></li> <li>IP address of tool – see Tool in<br/><i>RF settings</i> submenu.</li> </ol> | <ol> <li>Press &lt; A &gt; on the controller.</li> <li>Select the required tool under Station # &gt; Tool assignment</li> <li>Press &lt; &gt; &gt;.</li> <li>Enter the IP address under Tool address.</li> <li>IP address of tool – see Tool in <i>RF settings</i> submenu.</li> </ol>          |
|                                                                            | Tool not yet parame-<br>terized with the cor-<br>rect WLAN settings.                                      | On the controller screen<br>Navigator > Utilities > Sys-<br>tem settings > LiveWire/<br>CellCore RF configuration,<br>use the infrared interface to<br>parameterize the tool with<br>the correct WLAN settings.                                                                                      | <ol> <li>On the controller screen<br/>Main menu &gt; System pro-<br/>gramming &gt; Service &gt; TMA<br/>configuration &gt; Communi-<br/>cation with tool, select &gt; RF<br/>mode WLAN.</li> <li>Parameterize the tool with<br/>the correct settings via the<br/>infrared interface.</li> </ol> |
|                                                                            | WLAN settings are<br>different for control-<br>ler and access<br>point.                                   | On the controller screen<br>Navigator > Utilities > Sys-<br>tem settings > LiveWire/<br>CellCore RF configuration,<br>check whether the tool's<br>WLAN settings agree with<br>the settings of the access<br>point (network name,<br>encryption, network key).                                        | On the controller screen<br>Main menu > System pro-<br>gramming > Service > TMA<br>configuration > Communi-<br>cation with tool, check<br>whether the WLAN settings<br>for the tool agree with the<br>settings for the access point<br>(network name, encryption,<br>network key).              |
|                                                                            | A filter for MAC<br>addresses is acti-<br>vated at the access<br>point.                                   | <ul> <li>Add the MAC address for the addresses at the access point</li> <li>MAC adress of tool – see</li> <li>Label above the battery</li> <li>On the tool in the <i>RF settings</i></li> </ul>                                                                                                    | tool to the list of approved<br>t.<br>submenu.                                                                                                    |
|                                                                            | Port 4001 is dis-<br>abled by a firewall.                                                                 | <ul> <li>Configure the firewall such that<br/>can use port 4001.</li> </ul>                                                                                                    | at the required IP/MAC addresses                                                                                                    |
|                                                                            | The wireless chan-<br>nel at the access<br>point is outside the<br>range supported by<br>the tool.        | To change the wireless channel<br>right wireless channel with res<br>EU 1–13; World 1–11 (see Ins                                                                                                    | el setting at the access point to the spect to country code:<br>stallation Manual P1894E).                                                                                                    |
|                                                                            | Tool is already<br>assigned to another<br>controller.                                                     | <ul> <li>Check whether another contro<br/>this tool. In other words, anoth<br/>address.</li> </ul>                                                                                                    | oller already has a connection to<br>her controller is using the same IP                                                                                                    |
| IP address cannot<br>be pinged.                                            | IP address already<br>exists in network. In<br>this case, the tool<br>will not establish a<br>connection. | <ul> <li>Check the physical connection</li> <li>Check the assigned IP address</li> </ul>                                                                                                    | n (RSSI values).<br>ss.                                                                                                    |

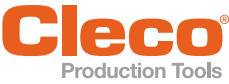

| Problem                                                      | Possible cause                                                        | MeasuremPro400GCD<br>(SW S168813)                                                                                                    | Measure for mPro400S… (e.g.<br>SW S168841) <sup>a</sup>                                                                                                    |
|--------------------------------------------------------------|-----------------------------------------------------------------------|----------------------------------------------------------------------------------------------------|----------------------------------------------------------------------------------------------------|
| WLAN data commun                                             | ication between contro                                                | oller and tool                                                                                                    |                                                                                                    |
| Occasional interrup-<br>tions in WLAN data<br>communication. | Distance between<br>the access point<br>and the tool is too<br>great. | <ol> <li>Check the signal strength at the menu.</li> <li>If necessary, reduce the distant the tool.</li> </ol>                                                                                                    | he tool in the <i>RF settings</i> sub-<br>nce between the access point and                                                                                                    |
|                                                              | The tool is already<br>assigned to another<br>controller.             | <ol> <li>Check whether the tool (IP ad<br/>controller.</li> <li>If yes, delete the assignment</li> <li>A tool can only be assigned to one</li> </ol>                                                                                                    | ldress) is also assigned to another<br>in the other controller.                                                                                                    |
|                                                              | Excessive data traf-<br>fic on WLAN Net-<br>work.                     | <ul> <li>Reduce data traffic on WLAN network.</li> <li>1. On the <i>Basic</i> controller screen, increase the <i>trigger torque</i>.</li> <li>2. On the controller screen Navigator &gt; Advanced &gt; Controller &gt; Trace recording, deactivate the data transmission graphs.</li> </ul> | <ul> <li>Reduce data traffic on WLAN network.</li> <li>1. On the controller screen Main menu &gt; Process programming &gt; Settings &gt; Fastening stage # &gt; Sequences, increase the Trigger torque.</li> <li>2. On the controller screen Main menu &gt; System programming &gt; Special functions &gt; MWF, disable the torque graph data transmission.</li> </ul> |

a. ) Software-dependent measure. Discrepancy possible when using Custom Tool Software.

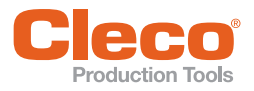

# **POWER TOOLS SALES & SERVICE CENTERS**

Please note that all locations may not service all products.

Contact the nearest Cleco® Sales & Service Center for the appropriate facility to handle your service requirements.

Sales Center Service Center

#### NORTH AMERICA | SOUTH AMERICA

| DETROIT, MICHIGAN 🕭 🗡    |
|--------------------------|
| Apex Tool Group          |
| 2630 Superior Court      |
| Auburn Hills, MI 48236   |
| Phone: +1 (248) 393-5644 |
| Fax: +1 (248) 391-6295   |

LEXINGTON, SOUTH CAROLINA 🥒 Apex Tool Group 670 Industrial Drive Lexington, SC 29072 Phone: +1 (800) 845-5629 Phone: +1 (919) 387-0099 Fax: +1 (803) 358-7681

MEXICO 🌒 🖋 Apex Tool Group Vialidad El Pueblito #103 Parque Industrial Querétaro Querétaro, QRO 76220 Mexico Phone: +52 (442) 211 3800 Fax: +52 (800) 685 5560

BRAZIL 🌒 🎤 Apex Tool Group Av. Liberdade, 4055 Zona Industrial Iporanga Sorocaba, São Paulo CEP# 18087-170 Brazil Phone: +55 15 3238 3870 Fax: +55 15 3238 3938

### EUROPE | MIDDLE EAST | AFRICA

ENGLAND 🌧 🎤 Apex Tool Group GmbH C/O Spline Gauges Piccadilly, Tamworth Staffordshire B78 2ER United Kingdom Phone: +44 1827 8727 71 Fax: +44 1827 8741 28

FRANCE 🌒 🎤 Apex Tool Group SAS 25 Avenue Maurice Chevalier ΖI 77330 Ozoir-La-Ferrière France Phone: +33 1 64 43 22 00 Fax: +33 1 64 43 17 17

GERMANY 🔶 🖋 Apex Tool Group GmbH - Industriestraße 1 73463 Westhausen Germany Phone: +49 (0) 73 63 81 0 Fax: +49 (0) 73 63 81 222

HUNGARY 🌧 🎤 Apex Tool Group Hungária Kft. Platánfa u. 2 9027 Györ Hungary Phone: +36 96 66 1383 FAX: +36 96 66 1135

#### ASIA PACIFIC

AUSTRALIA 🥒 Apex Tool Group 519 Nurigong Street, Albury NSW 2640 Australia Phone: +61 2 6058 0300

CHINA 🌒 🎤 Apex Power Tool Trading (Shanghai) Co., Ltd. 2nd Floor. Area C 177 Bi Bo Road Pu Dong New Area, Shanghai Indialand Global China 201203 P.R.C. Phone: +86 21 60880320 Fax: +86 21 60880298

INDIA 🌒 🎤 Apex Power Tool India Private Limited Gala No. 1. Plot No. 5 S. No. 234, 235 & 245 Industrial Park Taluka-Mulsi, Phase I Hinjawadi, Pune 411057 Maharashtra, India Phone: +91 020 66761111

JAPAN 🅭 🎤 Apex Tool Group Japan Korin-Kaikan 5F, 3-6-23 Shibakoen. Minato-Ku, Tokyo 105-0011, JAPAN Phone: +81-3-6450-1840 Fax: +81-3-6450-1841

KOREA Apex Tool Group Korea #1503, Hibrand Living Bldg., 215 Yangjae-dong, Seocho-gu, Seoul 137-924, Korea Phone: +82-2-2155-0250 Fax: +82-2-2155-0252

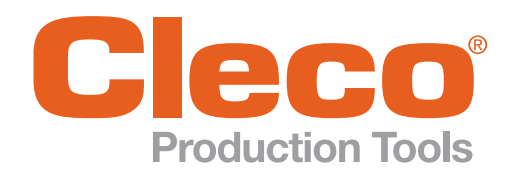

**Apex Tool Group, LLC** 

Phone: +1 (800) 845-5629 Phone: +1 (919) 387-0099 Fax: +1 (803) 358-7681 www.ClecoTools.com www.ClecoTools.de